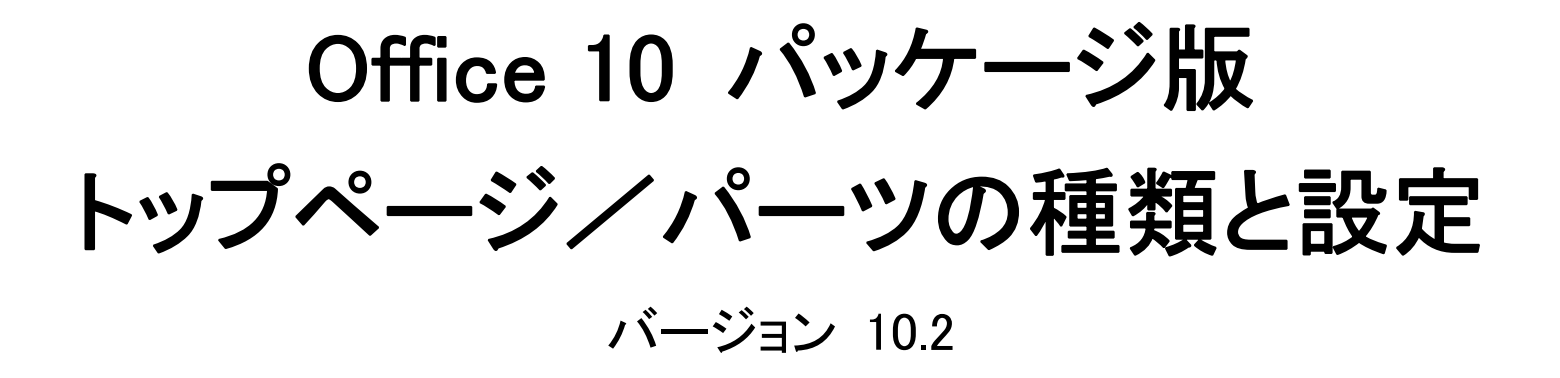

Copyright (C) 2013-2014 Cybozu

# トップページで操作できること

トップページは、Office 10にログインした直後に表示される画面です。 よく使うアプリケーションのパーツや、最新情報を表示するパーツで構成されています。 配置するパーツは変更できるため、ユーザー自身で使いやすいトップページにカスタマイズできます。

# トップページの見かた

トップページは、次のいずれかの操作で表示できます。

- ヘッダーで、[サイボウズ Office10]をクリックする。
- アプリケーションメニューで、 合トップページ をクリックする。

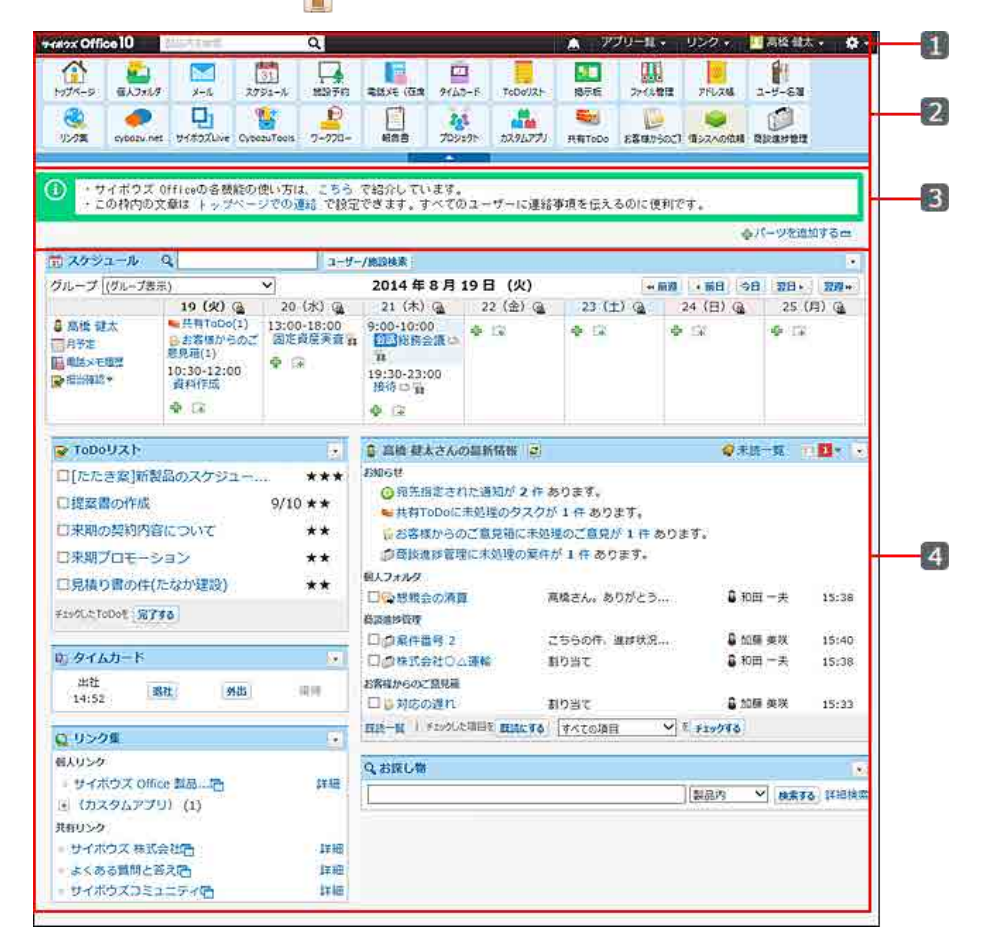

| 番号 | パーツ              | 説明                                                                         |
|----|------------------|----------------------------------------------------------------------------|
| 1  | ヘッダー             | Office 10の画面のヘッダーです。<br>詳細は次のページを参照してください。<br>「 <u>ヘッダーの見かた</u>            |
| 2  | アプリケーションメニュー     | 各アプリケーションに遷移するメニューです。<br>詳細は次のページを参照してください。<br>「 <u>アプリケーションメニューの変更</u>    |
| 3  | お知らせ欄            | システム管理者が設定した、ユーザーへの連絡事項や情報などが表示されます。<br>「 管理者マニュアル: <u>トップページでの連絡内容の設定</u> |
| 4  | パーツ <sup>1</sup> | トップページに配置されているパーツです。<br>配置するパーツは変更できるため、ユーザー自身で使いやすいトップページにカスタマイズで<br>きます。 |

:初期設定では、次のパーツが設定されています。 1

- ・Cybozunet 「(任意のURL)」パーツを使って設定されています。
- ・「最新情報」パーツ ・「お探し物」パーツ ・「お探し物」パーツ ・サイボウズからのお知らせ

初期設定では、次のハークか。 ・「スケジュール(固定)」パーツ ・「すひし」スト」パーツ ・「タイムカード」パーツ ・「リンク集」パーツ

# 製品内の全データの検索

トップページから検索すると、入力した検索キーワードをもとに、Office 10内の全データを検索できます。 トップページからは、次の箇所から検索できます。

ヘッダーから検索する。

 $\bigcirc$ 

トップページの「お探し物」パーツから検索する。

トップページから検索する場合の検索対象は、システム管理者が機能を有効にしているアプリケーションになります。
 機能が無効に設定されているアプリケーションのデータは検索できません。

### 製品内の検索対象

入力された検索キーワードを元に、次のアプリケーションを検索します。 各アプリケーションの検索対象の詳細は、参照先のページを確認してください。

| アプリケーション        | 説明                                                                 |
|-----------------|--------------------------------------------------------------------|
| 🚈 個人フォルダ        | 個人フォルダの検索対象                                                        |
| ✓ メール           |                                                                    |
| 📆 スケジュール        | □ <u>スケジュールの検索対象</u>                                               |
| ΤοDoリスト         | ToDoリストの検索対象                                                       |
| ▶■ 揭示板          | □ <u>掲示板の検索対象</u>                                                  |
| 111 ファイル管理      | □ ファイル管理の検索対象                                                      |
| @ アドレス帳         | アドレス帳の検索対象                                                         |
| 👔 ユーザー名簿        | □ <u>ユーザー名簿の検索対象</u>                                               |
| <u> </u> ワークフロー | ワークフローの検索対象                                                        |
| 1 報告書           | 型 報告書の検索対象                                                         |
| <b>ジ</b> ロジェクト  | □ <u>プロジェクトの検索対象</u>                                               |
| カスタムアプリ1        | <ul> <li>□ <u>簡易検索の検索対象</u></li> <li>□ <u>レコードの検索対象</u></li> </ul> |

1:カスタムアプリは、プレミアムコースでのみ利用できます。

ヘッダーから検索する

ヘッダーからOffice 10のデータを検索します。

 サイポシス Office10
 製品内を検索
 Q
 魚
 アプリー覧・
 リンク・
 風高橋 健太・
 タ・

ヘッダーの検索ボックスにキーワードを入力し、Q をクリックします。
 AND検索する場合は、文字列と文字列の間に半角または全角のスペースを入力します。

2. 検索結果で、目的の標題やタイトルをクリックし、詳細を確認します。

検索結果は、アプリケーションごとに表示されます。

再検索する場合は、検索のテキスト欄にキーワードを入力し、ドロップダウンリストから「製品内」を選択し、 検索する をクリックします。 【製品内検索画面の例】

|            |                                                          | 製品内                                                                                                    | ¥ 8.    | 40                                                                                                    | 許證構業                                                                                                    |
|------------|----------------------------------------------------------|----------------------------------------------------------------------------------------------------|---------|----------------------------------------------------------------------------------------------------|----------------------------------------------------------------------------------------------------|
| 検索する       |                                                          |                                                                                                    |         |                                                                                                    |                                                                                                    |
|            |                                                          |                                                                                                    |         |                                                                                                    |                                                                                                    |
| 498        | MARKA.                                                   | <b>NARE</b>                                                                                                    | 100     | 2.4                                                                                                    | 9                                                                                                    |
| 10/26訪問時にや | 會高橋 健太                                                   | 11:17                                                                                                    | 9 KB    | (受)                                                                                                    | [前]                                                                                                    |
|            |                                                          |                                                                                                    |         |                                                                                                    |                                                                                                    |
| - 1966     | biti A                                                   | 11 ALE                                                                                                    | 64 (Xep | k 7.                                                                                                    | 11.2                                                                                                    |
| いつもお世話になって | やまだ簡単                                                    | 东坂 8/5(                                                                                                    | 火) 1 KE | 3 (Ş                                                                                                    | [節]                                                                                                    |
| 榆索土        | ドだけでき                                                    | 2× #                                                                                                    | 金索新     | 5 (EE) (                                                                                                    | な                                                                                                    |
| 絞わ込んで検     | 「たけてん                                                    | チト、 で<br>シに クレ                                                                                                    | 大大型     | 31233                                                                                                    | ट<br>≢ त                                                                                                    |
|            | 検索する<br>10/2655時時にや<br>いつもお世話になって<br>検索キーワー<br>絞りし込ん.75輪 | <ul> <li>検索する</li> <li>検索する</li> <li>10/2655時時にや</li> <li>を温暖健太</li> <li>いつもお世話になって。</li> <li>やまだ簡単:</li> <li>検索キーワードだけでた</li> <li>絞り込ん、ア検索する場合</li> </ul> |         | (第二日本)<br>(第二日本)<br>(第二 | (単純ホーマ) 株本する<br>検索する<br>10/2655時時にや 参 温維 健太 11:17 9 KB (受け<br>10/2655時時にや やまだ高車 赤坂 8/5(火) 1 KB (受け<br>いつもお世話になって やまだ高車 赤坂 8/5(火) 1 KB (受け<br>検索キーワードだけでなく、検索範囲) |

 ● 検索結果画面で、Q『キーワード』をインターネット検索する をクリックすると、Office 10を離れて外部の検索エンジンに切り替わります。 検索対象は「Web」です。

#### 🔲 詳細検索を利用する

詳細検索では、検索キーワードだけでなく、検索範囲を絞り込んで検索できます。

- 製品内検索画面で、検索する 横の 詳細検索 をクリックします。
   Q 株式会社
   製品内 > 株式会社
- 2. 必要な検索条件を設定し、検索するをクリックします。

| 検索条件  |                                                                                            |
|-------|--------------------------------------------------------------------------------------------|
| 製品内検索 |                                                                                            |
| 検索文字列 | 用式会社<br>スペースで区切って文字列を入力するとANO検索が実行されます。                                                    |
| 検索対象  | 2個人フォルダ ビメール ビスクジュール 図ToDoリスト 図掲示板 ピファイル管理<br>ビアドレス帳 ビューザーを薄 ビワークフロー 図報告書 ビプロジェクト ジカスタムアプリ |
| 結果表示  | 10 # ¥                                                                                     |
| 検索件数  | (過去 500 件 ♥)<br>個人フォルダ、メール、掲示板の検索にのみ進用されます。                                                |
|       | exts.                                                                                      |

| 検索条件  | 説明                                                                |
|-------|-------------------------------------------------------------------|
| 検索文字列 | 検索するキーワードを入力します。<br>AND検索する場合は、文字列と文字列の間に半角または全角のスペースを入力します。      |
| 検索対象  | 検索するアプリケーションを選択します。                                               |
| 結果表示  | 検索結果に表示する件数をドロップダウンリストから選択します。                                    |
| 検索件数  | 過去何件のデータから検索するのかを、ドロップダウンリストから選択します。<br>個人フォルダ、メール、掲示板の検索に適用されます。 |

検索結果で、目的の標題やタイトルをクリックし、詳細を確認します。
 検索結果は、アプリケーションごとに表示されます。

再検索する場合は、「検索条件」のタブをクリックし、検索条件を設定します。

## 「お探し物」パーツから検索する

トップページに、「お探し物」パーツが設定されている場合に利用できます。

Q。お探し物 ■ 説品内 ✓ 検索する 詳細検索

# レイアウトの直接変更を有効にする

トップページのレイアウト(表示するパーツの種類や位置)は、ユーザー自身で変更できます。 変更する方法は、次の2とおりです。

個人設定画面から変更する。

● トップページで直接変更する。

ただし、「トップページで直接変更する」方法でレイアウトを変更するには、機能を有効にしておく必要があります。

- 2. 画面下部のトップページの編集方法を変更するをクリックします。

| トップページのカスタマイズ                                                                                                    |                     |                |               |              |  |
|----------------------------------------------------------------------------------------------------|---------------------|----------------|---------------|--------------|--|
| パーツを追加・強                                                                                                    | 『更し、トップページの表』       | 示内容をカスタマイズします。 |               |              |  |
| 利用可能な <b>バーツ</b><br>※利用できるアフ                                                                                                    | プリケーションのパーツのみ       | み表示されます。       |               |              |  |
| ●最新情報         ・サイボウズからのお気らせ         ・在床稿誌(個人)         ・ファイル管理         ・プロジェクト         ・ダイムウード         ・アドレス根         ・通携ウステムからの通知         ・お採し物         ・スクジュール         (日表示)         ・ガロンスー         ・ブロジェクト         ・アドレスR         ・ブロジェクト         ・ブロジェクト         ・ブロジェクト         ・ブロジェクト         ・アドレスR         ・通携ウステムからの通知         ・オ採し物         ・スクジュール         (日表示)         ・ブロジリス         ・ブロジリス         ・ブロジョスト         ・ブロジョスト         ・ブロジョスト         ・ブロジェクト         ・ブロジョスト         ・ブロジョスト         ・ブロジョスト         ・ブロジリス         ・ブロジョスト         ・ブロジョスト         ・ブロジョスト         ・ブロジョスト         ・ブロジョスト         ・ブロジョスト         ・ブロジョスト         ・ブロジョスト         ・ブロジリス         ・ブロジリス         ・ブロジリス         ・ブロジリス         ・ブロジリス         ・ブロジョス         ・ブロジョス         ・ブロジョス         ・「日         ・         ・ブロジョス         ・ブロジョス         ・ブロジー         ・         ・         ・ |                     |                |               |              |  |
| 意スケジュール                                                                                                    | (固定)                | ●変更する 表示しない    |               |              |  |
| た段 中央段 方段                                                                                                    |                     |                |               |              |  |
| ◆追加する ◆き                                                                                                    | 長示位置を変更する           | ◆追加する ◆表示位置を変  | 更する           | <b>⇔</b> 16加 |  |
| ■ToDoリスト                                                                                                    |                     | ◎ 最新情報         | ∮ 変更する × 削除する |              |  |
| ゅタイムカード                                                                                                    | ★ 前除する              | 9、お揉し物         | × 削除する        |              |  |
| Qリンク集                                                                                                    | × 削除する              | ■サイボウズからのお知らせ  | × 削除する        |              |  |
| <ul> <li>表示パーツを</li> <li>トップページ</li> </ul>                                                                                                    | 初期化する<br>の編集方法を変更する |                |               |              |  |

「トップページでパーツの追加・変更・移動を可能にする」を選択し、変更するをクリックします。
 レイアウトの直接変更を無効にする場合は、選択を外します。

|                       | 操作ボタンやリンク   | 説明                                                 |
|-----------------------|-------------|----------------------------------------------------|
|                       |             | 【レイアウトの直接変更が有効な場合】                                 |
|                       |             | ◎ 高橋 艇太さんの最新情報                                     |
|                       | ☑ 更新ボタン     | お知らせ                                               |
|                       |             | ⑦ 宛先指定された通知が2件あります。                                |
| 最                     |             | 一 商設進装置理に未処理の案件が3件あります。                            |
| 新                     |             | ■見想り復興受付に未処理の依頼が1件あります。 ● クレーム管理に主効理のレコードが2件あります。  |
| 情<br>報<br>パ<br>ー<br>ツ |             |                                                    |
|                       |             | (レイアワトの直接変更が無効な場合)                                 |
|                       |             | ◎ 高橋 健太さんの最新情報                                     |
| -                     | 各パーツの[-]    | お知らせ                                               |
|                       | パーツを設定するリンク | の商品語とこれのに思知が、それのうよう。                               |
|                       |             | ■ 見積り依頼受付に未処理の依頼が1 作 あります。                         |
|                       |             | ●クレーム管理に未処理のレコードが2件あります。                           |
|                       |             | 【レイアウトの直接変更が有効な場合】                                 |
|                       |             |                                                    |
|                       |             | ・この枠内の交通は、トップページでの連結で設定できます。すべてのユーザーに連絡事項を伝えるのに使利で |
| -                     |             | 6/7-9525725                                        |
| 谷<br>パ                |             | 言:スケジュール Q 1−5−/#3##                               |
| Î.                    | パーツを追加するリンク |                                                    |
| 各<br>パ<br>ー           | パーツを追加するリンク | 西 スケジュール Q ユーザー/H3株家                               |

|  | 「レイアワトの直接変更が無効な場合」                                                     |                                   |
|--|------------------------------------------------------------------------|-----------------------------------|
|  | ・ワイボウズ 0月1000名教授の使い方は、こちら で紹介して<br>・この特徴の文量は ドップページでの通信 で設定できます。<br>す。 | ています。<br>、すべてのユーザーに連結準確を伝えるのに使用で、 |
|  | スケジュール (1) ユーリー/#2010年                                                 | المربوح بمراجع                    |

# トップページをカスタマイズする

表示するパーツの種類や位置を変更し、トップページをカスタマイズします。 最初にOffice 10にログインした際は、システム管理者が設定したレイアウトが適用されています。

個人設定画面とトップページのレイアウトは、次のように連動しています。

| 個人設定画面】                                                                                                    |                                                                                                    |                                                                                                    |
|----------------------------------------------------------------------------------------------------|----------------------------------------------------------------------------------------------------|----------------------------------------------------------------------------------------------------|
| <b>1段</b><br>間スグラユール(固定)                                                                                                    | /### 主段                                                                                                    |                                                                                                    |
| a<br>1000以2<br>1000以2<br>た段<br>201421<br>201421<br>20142<br>201421<br>201421<br>201421<br>201421<br>201421<br>201421<br>201421<br>201421<br>201421<br>2014<br>2014<br>2 |                                                                                                    | がな<br>ゆ気がする、ゆ意気包囲を変更する<br>ガスクジュール、ほる一日役5×用除する                                                                                                    |
| トップページ】<br>2009年4日<br>ルーフ (2012年1日)                                                                                                    | 7(x) 2014 # 5,5 6 (d)<br>7(x) 2014 # 5,5 6 (d)<br>12(x) 2014 # 5,5 6 (d)                                                                                                    | 11<br>11日) な. 11月1日、11月<br>11月1日、な. 11月1日、11月<br>11月1日、4月<br>11月1日、4月<br>11月1日、4月<br>11月1日、4月<br>11月1日、11月1日、11月1日、11月1日<br>11月1日、11月1日、11月1日、11月1日、11月1日<br>11月1日、11月1日、11月1日、11月1日、11月1日、11月1日<br>11月1日、11月1日、11月1日、11月1日、11月1日、11月1日<br>11月1日、11月1日、11月1日、11月1日、11月1日、11月1日<br>11月1日、11月1日、11月1日、11月1日、11月1日、11月1日<br>11月1日、11月1日、11月1日、11月1日、11月1日、11月1日<br>11月1日、11月1日、11月1日、11月1日、11月1日、11月1日、11月1日<br>11月1日、11月1日、11月1日、11月1日、11月1日、11月1日<br>11月1日、11月1日、11月1日、11月1日、11月1日<br>11月1日、11月1日、11月1日、11月1日、11月1日<br>11月1日、11月1日、11月1日、11月1日<br>11月1日、11月1日、11月1日<br>11月1日、11月1日、11月1日、11月1日<br>11月1日、11月1日<br>11月1日、11月1日、11月1日<br>11月1日、11月1日<br>11月1日、11月1日<br>11月1日、11月1日<br>11月1日<br>11月11日<br>11月11日<br>11月111日<br>11月111日<br>11月11111<br>11月11111<br>11月111111<br>11月1111111<br>11月111111 |
| 2 10000 Xb.<br>10000 Xb.<br>10000 2 (0000 Mb/0 X7 107<br>10000 Mb/0 (0000 Mb/0<br>10000 Mb/0 (0000 Mb/0                                                                                                    | алы акладовани<br>организации алеарат.<br>организации алеарат.<br>организации алеарат.                                                                                                    | Comparison of the second second                                                                                                    |
| 1800年2月1日 - 11日<br>1月1日 - 11日<br>1月11日 - 11日<br>1月11日 - 11日<br>1月11日 - 11日<br>1月11日 - 11日<br>1月11日 - 11日<br>1月11日 - 11日<br>1月11日 - 11日<br>1月11日 - 11日<br>1月11日 - 11日<br>1月11日 - 11日<br>1月11日 - 11日<br>1月11日 - 11日<br>1月11日 - 11日<br>1月11日 - 11日<br>1月11日 - 11日<br>1月11日 - 11日<br>1月11日 - 11日<br>1月111日 - 1111<br>1月11日    | Consections of the sector of the sector of t | *********************************                                                                                                    |
| 94722002542<br>947224255<br>947224255<br>947224255<br>947224255<br>947224255<br>94722425<br>94722425<br>94722425<br>94722425<br>947225<br>947225<br>947225<br>94725<br>94755<br>94755<br>947555<br>947555<br>947555<br>947555<br>947555<br>947555<br>9475555<br>9475555<br>9475555<br>94755555<br>94755555<br>9475555555555                                                                                                    |                                                                                                    |                                                                                                    |
|                                                                                                    |                                                                                                    | **************************************                                                                                                    |

## パーツを追加する

トップページにパーツを追加します。 ここでは、トップページから操作する場合を例に説明します。

- 1. 個人設定で、「トップページでパーツの追加・変更・移動を可能にする」設定が有効であることを確認します。 □ レイアウトの直接変更を有効にする
- 2. トップページで、 🖶 パーツを追加する 📼 をクリックします。

| 1   | ・サイボウズ Officeの各機能の使い方は、こちら で紹介しています。<br>・この特別の文章は トップページでの連結 で設定できます。すべてのユーザーに連結事項を<br>す。 | を伝えるのに便利で   |
|-----|-------------------------------------------------------------------------------------------|-------------|
|     |                                                                                           | ◆パーツを追加する 🗆 |
| 5 × | ケジュール Q ユーザー/振設検索                                                                         |             |

3. パーツの種類と位置をドロップダウンリストから選択し、 追加する をクリックします。

| バーツの追加 💈                                                         |
|------------------------------------------------------------------|
| パーツは、指定した段の一番上に追加されます。<br>※ 新しい段へのパーツの追加は、個人段定の「トップページ」で行ってください。 |
| パーツの種類* (磁んでください)<br>追加する段  左段                                   |
| 追加する キャンセル                                                       |

トップページには、機能が有効であるアプリケーションのパーツのみ設定できます。機能が無効のアプリケーションのパーツは選択できません。

パーツの種類については、次のページを参照してください。 □ <u>パーツの種類と設定</u>

4. 追加したパーツを確認します。

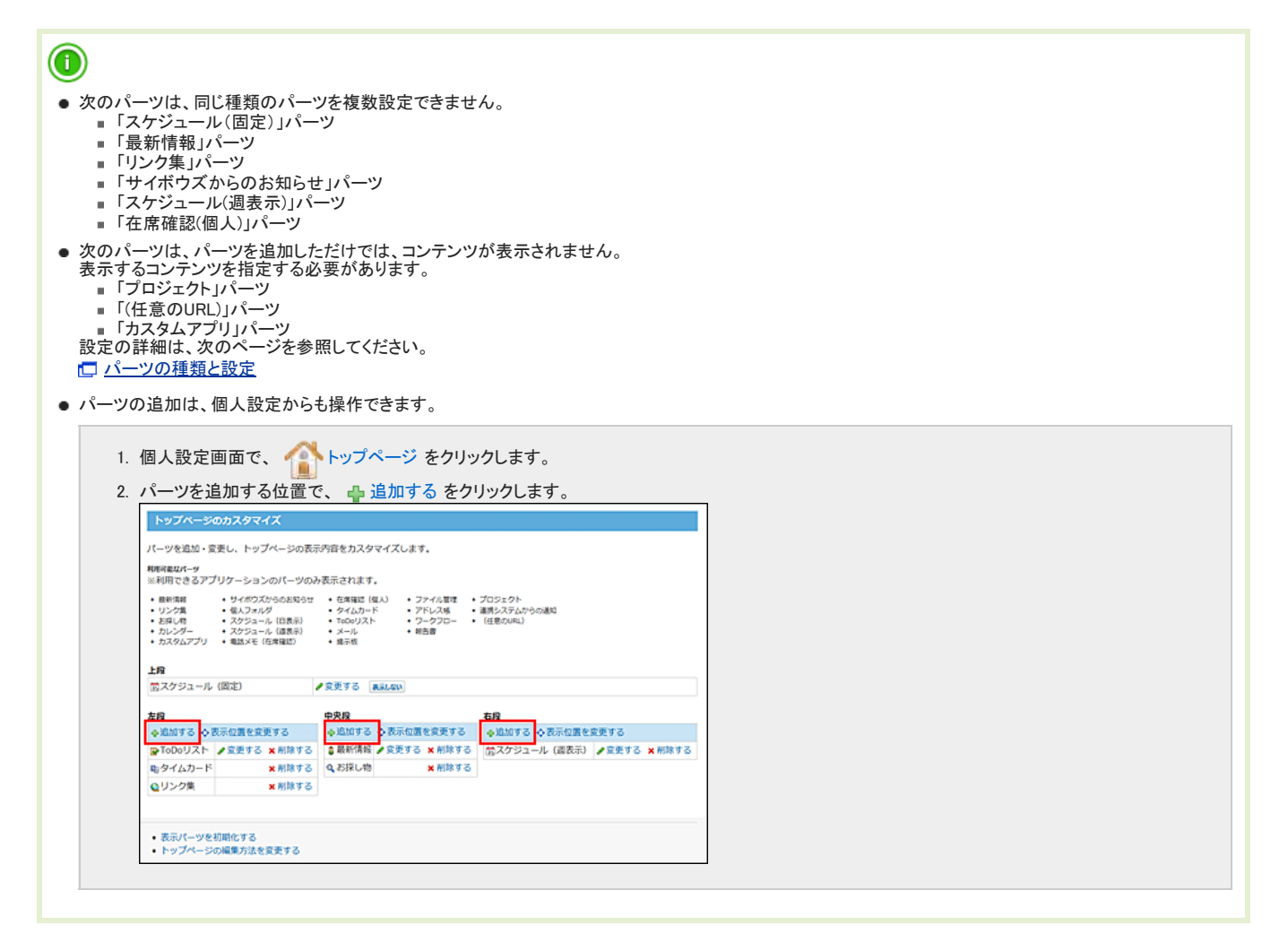

## パーツを変更する

トップページのパーツの設定を変更します。 ここでは、トップページから操作する場合を例に説明します。

- 個人設定で、「トップページでパーツの追加・変更・移動を可能にする」設定が有効であることを確認します。
   □ レイアウトの直接変更を有効にする
- 2. 変更するパーツで、 -> / パーツを変更するの順にクリックします。

パーツの種類によって、リンクが表示されない場合があります。

| 귷 ToDoリスト  | <b>_</b>          |
|------------|-------------------|
| □[たたき案]新製品 | <u> ∧ パーツを閉じる</u> |
| □見積り書の件(たな |                   |
| □来期プロモーション | ×パーツを削除する         |
| □来期の契約内容に  | 🛛 閉じる             |

必要な項目を変更し、変更するをクリックします。
 パーツの種類によって、表示される項目は異なります。

### 🔲 パーツの設定の有無

#### パーツの種類によって、設定の有無が異なります。 設定の詳細は、表内の「O」をクリックしてください。

| 1 <sup>°</sup> | パーツの設定の有無 |         |  |
|----------------|-----------|---------|--|
|                | ユーザー      | システム管理者 |  |
| スケジュール(固定)     | 0         | ×       |  |
| カスタムアプリ        | 0         | ×       |  |
| 最新情報           | 0         | ×       |  |
| リンク集           | ×         | ×       |  |
| お探し物           | ×         | ×       |  |
| カレンダー          | 0         | ×       |  |
| サイボウズからのお知らせ   | ×         | ×       |  |
| 個人フォルダ         | 0         | ×       |  |
| メール            | 0         | ×       |  |
| スケジュール(週表示)    | 0         | ×       |  |
| スケジュール(日表示)    | 0         | ×       |  |
| 電話メモ(在席確認)     | 0         | ×       |  |
| 在席確認(個人)       | ×         | ×       |  |
| タイムカード         | ×         | ×       |  |
| ToDoリスト        | 0         | ×       |  |
| 揭示板            | 0         | ×       |  |
| ファイル管理         | 0         | ×       |  |
| アドレス帳          | ×         | ×       |  |
| ユーザー名簿         | 0         | ×       |  |
| ワークフロー         | 0         | ×       |  |
| 報告書            | 0         | ×       |  |
| プロジェクト         | 0         | ×       |  |
| 連携システムからの通知    | 0         | ×       |  |
| (任意のURL)       | 0         | 0       |  |
|                |           |         |  |

〇:設定変更可、×:設定変更不可

| ● パーツの設定の変更は、個人設定からも操作できます。                                                           |
|---------------------------------------------------------------------------------------|
| <ol> <li>個人設定画面で、 1. 個人設定画面で、 1. 個人設定画面で、 2. 設定を変更するパーツで、 2 変更する をクリックします。</li> </ol> |
|                                                                                       |

パーツを移動する

パーツを表示する位置を変更します。 上段の「スケジュール(固定)」パーツは移動できません。

ここでは、トップページから操作する場合を例に説明します。

- 1. 個人設定で、「トップページでパーツの追加・変更・移動を可能にする」設定が有効であることを確認します。 □ レイアウトの直接変更を有効にする
- 2. トップページで、 -> 💠 パーツを移動する の順にクリックします。

| 귷 ToDoリスト   | <b>_</b>            |
|-------------|---------------------|
| □[たたき案]新製品の | ▲パーツを閉じる            |
| □見積り書の件(たな  | <ul> <li></li></ul> |
| □来期プロモーショ   | ▼バーツを削除する           |
| □来期の契約内容に   | 🛛 閉じる               |

移動するパーツが反転表示されます。

| ToDoUX1                       | 高橋 健太さんの最新情報                            | 2                   | <b>♀</b> 未說一覧 | 81.    |
|-------------------------------|-----------------------------------------|---------------------|---------------|--------|
| 口[たたき葉]新製品のスクジュー ***          | お知らせ<br>③ 現先指定された通知が                    | 2 件 あります。           |               |        |
| ロ東朝ブロモーション **                 | ーツをドラッグして移動できます。<br>移動を中止する場合は、パーツ以外の場所 | をクリックしてください。<br>世才。 |               |        |
| ロ末期の契約内容について ★★               | ●クレーム管理に未処理の                            | りレコードが 2 件 あります。    |               |        |
| □送別会の連結 ★★<br>F15代点TeCot 完了F8 | (4人) スルク □ ○ 思親会の精算 6次8/8927            | 高橋さん。ありがとう          | 🖁 和田 一夫       | 8/5(火) |
|                               | 日内市で会社の小事業                              | 割り当て                | 2 1056 atta   | 0/5(%) |

3. パーツをつかんで、移動する位置までドラッグアンドドロップします。

| ▼ ToDoリスト ■ To                                     | oDoUAF |                      |                                             |               |        |
|----------------------------------------------------|--------|----------------------|---------------------------------------------|---------------|--------|
| □[たたき案]第3(品)                                       |        | \$ 7346 GEAC         | しの最新情報 😰                                    | <b>♀</b> 未読一覧 | 80-1   |
| □見積り書の作(たり)                                        |        | 2000 H 000           |                                             |               |        |
| 日来開プロモー ション                                        |        | パージをドき<br>※ 移動を中、    | 5ッグして移動できます。<br>上する場合は、パーツ以外の爆発をクリックしてください。 |               |        |
| □ 末期の契約内 目に                                        |        | (2) mpcm.0<br>目 見持りの | 1世に不知識の素件が31年あります。<br>19世紀に未効課の成時が14年あります。  |               |        |
| 口送別会の連邦                                            |        | ●クレーム                | 理に未処理のレコードが 2 件 あります。                       |               |        |
| 519% & ToDol ( 1 1 1 1 1 1 1 1 1 1 1 1 1 1 1 1 1 1 |        | 印レフォルグ               |                                             |               |        |
|                                                    |        | C SEREON             | 算 高橋さん。ありがとう…                               | 🖁 和田 一夫       | 8/5(火) |

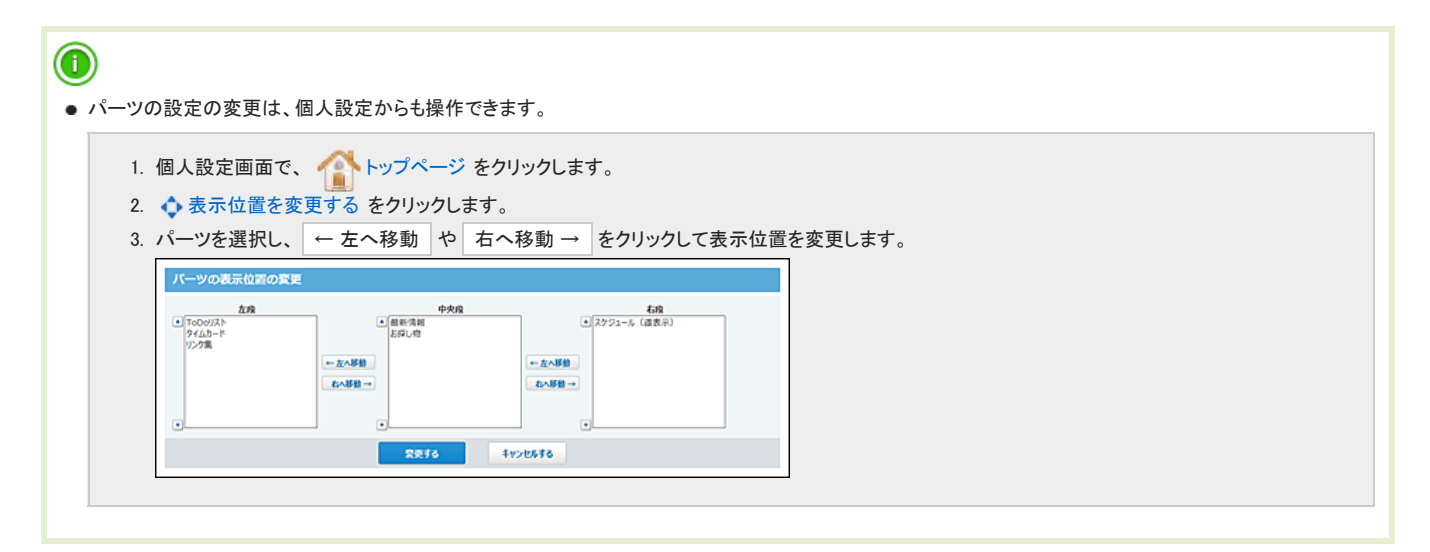

## パーツを非表示にする

パーツを削除せずに、一時的に非表示にします。 ここでは、トップページから操作する場合を例に説明します。

- 個人設定で、「トップページでパーツの追加・変更・移動を可能にする」設定が有効であることを確認します。
   □ <u>レイアウトの直接変更を有効にする</u>
- 2. 変更するパーツで、 -> > パーツを閉じるの順にクリックします。

| 귷 ToDoリスト  |            |
|------------|------------|
| □[たたき案]新製品 | ◎パーツを閉じる   |
| □見積り書の件(たな |            |
| □来期プロモーショ: | ★ パーツを削除する |
| □来期の契約内容に  | 🛛 閉じる      |

😻 パーツを表示する をクリックすると、再表示します。

スケジュール(固定)パーツの表示、非表示については、次のページを参照してください。

🗖 「スケジュール(固定)」パーツを表示する

[] 「スケジュール(固定)」パーツを非表示にする

## パーツを削除する

トップページからパーツを削除します。 削除したパーツは元に戻せません。削除する前に、運用に支障がないかどうか十分確認してください。 上段の「スケジュール(固定)」パーツは削除できません。

ここでは、トップページから操作する場合を例に説明します。

- 1. 個人設定で、「トップページでパーツの追加・変更・移動を可能にする」設定が有効であることを確認します。 □ レイアウトの直接変更を有効にする
- 2. トップページで、 → > × パーツを削除するの順にクリックします。

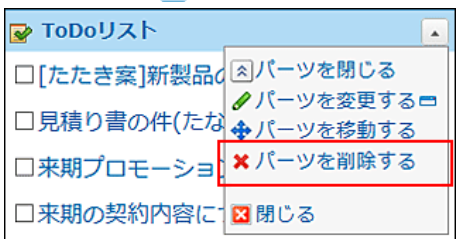

3. 確認画面で、はいをクリックします。

| ()<br>• /パ- | ーツの削除は、個人設定からも操作できます。 |
|-------------|-----------------------|
|             | 1. 個人設定画面で、           |

# トップページを初期化する

トップページのレイアウトを、初期設定の状態に戻します。 パーツを初期化すると、初期化前の状態に戻せません。初期化する前に運用に支障がないかどうか十分確認してください。

操作するユーザーによって、初期化される範囲が異なります。

 ユーザー: 個人設定から操作します。
 自分のトップページのみ初期化します。システム管理者が「トップページの最初のレイアウト」で設定している状態になります。
 システム設定: トップページのレイアウトの設定

システム管理者:
 システム設定画面から操作します。
 Office 10の全ユーザーのトップページを初期化します。
 ただし、既存ユーザーの画面には適用されません。
 システム管理者が初期化した後に、はじめてOffice 10にログインするユーザーに適用されます。

#### ■ 各ユーザーが操作する場合

自分のトップページのみ初期化します。

- 個人設定画面で、 ▲ トップページ をクリックします。
   □ 個人設定画面へのアクセス
- 2. 画面下部の表示パーツを初期化するをクリックします。

| 利用可能なパーツ ※利用できるアフ                                                                    | 「リケーションのパーツの                                                                                                    | み表示されます。                                                                             |                                                                                     |                                                                   |
|--------------------------------------------------------------------------------------|----------------------------------------------------------------------------------------------------|--------------------------------------------------------------------------------------|-------------------------------------------------------------------------------------|-------------------------------------------------------------------|
| <ul> <li>最新信報</li> <li>リンク集</li> <li>お採し物</li> <li>カレンダー</li> <li>カスタムアプリ</li> </ul> | <ul> <li>サイボウズからのお知らせ</li> <li>個人フォルダ</li> <li>スケジュール(日表示)</li> <li>スケジュール(過表示)</li> <li>電話メモ(在席確認)</li> </ul>                                                                                                    | <ul> <li>在席確認(</li> <li>タイムカー!</li> <li>ToDoリスト</li> <li>メール</li> <li>場示板</li> </ul> | <ul> <li>スト)</li> <li>ファイル管理</li> <li>アドレス帳</li> <li>ワークフロー</li> <li>報告書</li> </ul> | <ul> <li>プロジェクト</li> <li>道秀システムからの送知</li> <li>(任意のURL)</li> </ul> |
| ー<br>菌スケジュール                                                                         | (固定)                                                                                                    | ∕変更する 👔                                                                              | R.R.L.GU                                                                            |                                                                   |
| <b>t</b> -10                                                                         |                                                                                                    | 市由政                                                                                  |                                                                                     | 4-10                                                              |
| ◆追加する ◆ 3                                                                            | 長示位置を変更する                                                                                                    | ●追加する                                                                                | ◆表示位置を変更する                                                                          | ●追加する ◆表示位                                                        |
|                                                                                      | ▲変更する ★前除する                                                                                                    | ■最新情報                                                                                | ●変更する × 削除す                                                                         | る 菌スケジュール (過表)                                                    |
| <b>₽</b> ToDoリスト                                                                     | a prove a second a second a second second seco |                                                                                      |                                                                                     |                                                                   |
| ■ToDoリスト<br>■タイムカード                                                                  | × 前除する                                                                                                    | Q お探し物                                                                               | ★ 削除す                                                                               | 5                                                                 |

3. 確認画面で、初期化するをクリックします。

#### ■ システム管理者が操作する場合

Office 10の全ユーザーのトップページを初期化します。 システム管理者だけが操作できます。 詳細は、次のページを参照してください。 「 管理者マニュアル:<u>パーツを初期化する</u>

パーツの種類と設定

パーツは、Office 10の各アプリケーションを、小さなコンテンツとしてトップページに配置できるようにしたものです。 トップページによく使うアプリケーションのパーツを配置すると、トップページ上で操作が完了できるため便利です。 パーツの種類によっては、パーツの設定が必要な場合があります。

「最新情報」パーツ

「最新情報」パーツは、各アプリケーションの更新情報を一覧で確認できるパーツです。

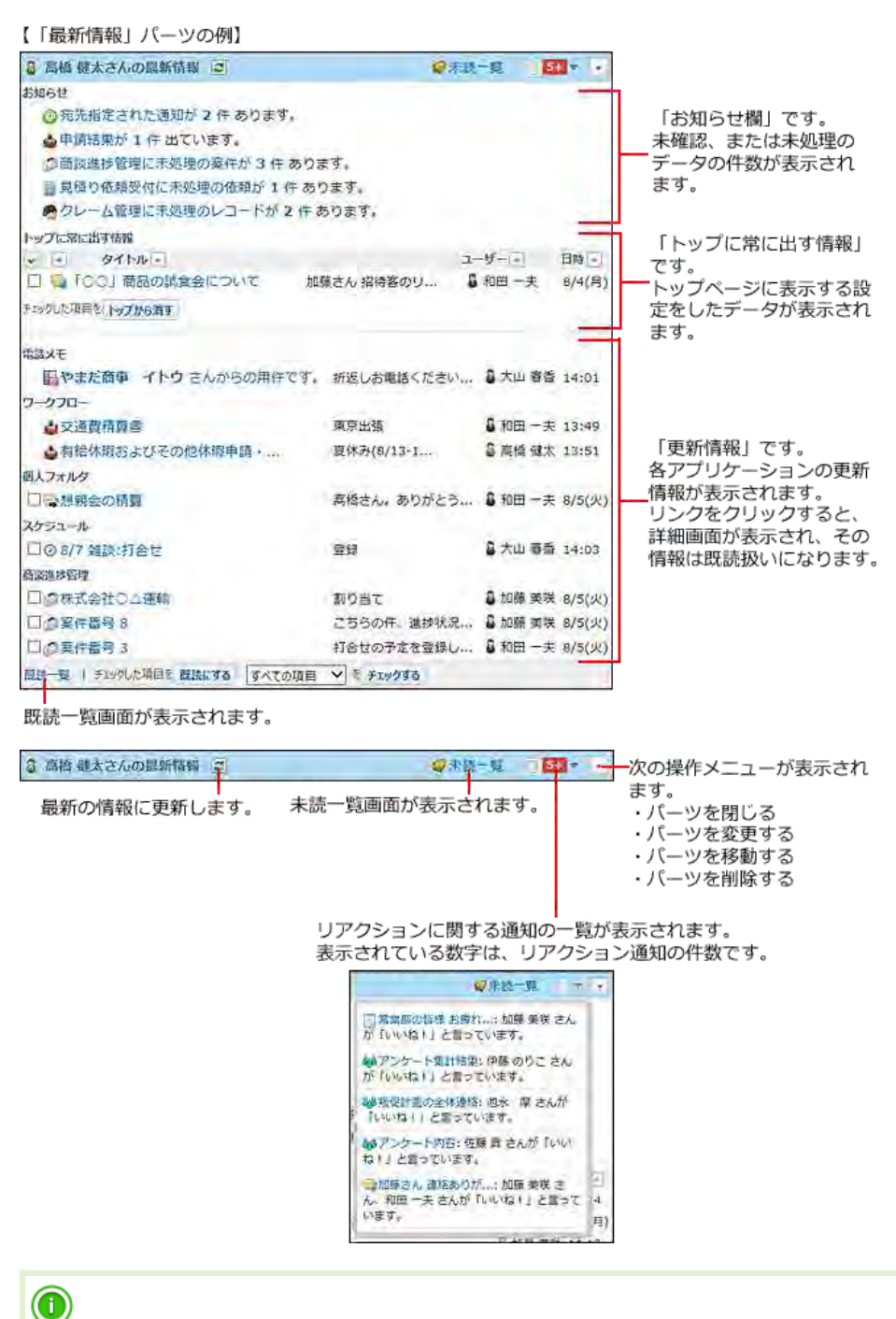

 ● ■ 更新ボタン は、「トップページでパーツの追加・変更・移動を可能にする」機能を有効にする必要があります。 設定方法は、次のページを参照してください。
 □ レイアウトの直接変更を有効にする
 ● ● 未読一覧 や 既読一覧 の操作は、次のページを参照してください。

## パーツの設定項目

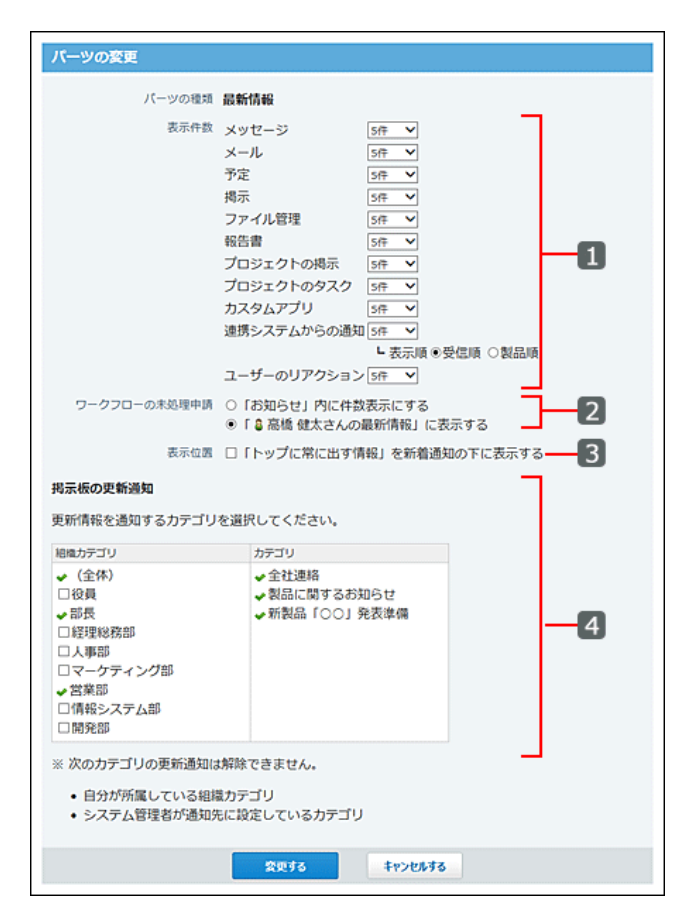

| 番号 | パーツ          | 説明                                                                                                    |
|----|--------------|----------------------------------------------------------------------------------------------------|
| 1  | 表示件数         | <ul> <li>アプリケーションごとに、表示する通知の件数を設定します。</li> <li>連携システムからの通知について<br/>連携システムからの通知では、表示順も設定します。</li> <li>連携システムからの通知「5件 ✓</li> <li>L表示順 ●受信順 ○製品順</li> <li>リアクション通知の表示件数を設定すると、設定した件数以上の通知があった場合は、「件数+」と表示されます。</li> <li>リアクションの表示件数を5件に設定した場合の例:</li> <li>高橋健太さんの最新情報 </li> <li>(※未読一覧 (54))</li> <li>お知らせ</li> <li>※売先指定された通知が 2 件 あります。</li> </ul>                                                                                                    |
| 2  | ワークフローの未処理申請 | <ul> <li>ワークフローの未処理申請を表示する位置を設定します。</li> <li>「お知らせ」内に件数表示にする</li> <li>「高橋健太さんの最新情報」に表示する</li> <li>【「ログインユーザーさんの最新<br/>情報」内に表示する場合】</li> <li>【「ログインユーザーさんの最新<br/>情報」内に表示する場合】</li> <li>「お知らせ」内に表示する場合】</li> <li>「お知らせ」内に表示する場合】</li> <li>「お知らせ」内に表示する場合】</li> <li>「お知らせ」内に表示する場合】</li> <li>「お知らせ」内に表示する場合】</li> <li>「お知らせ」内に表示する場合】</li> <li>「お知らせ」内に表示する場合】</li> <li>「お知らせ」内に表示する場合】</li> <li>「お知らせ」内に表示する場合】</li> <li>「「ログインユーザーさんの最新<br/>情報」内に表示する場合】</li> <li>「和福建さんの最新情報」<br/>「お知らせ」</li> <li>「「日グインユーザーさんの最新<br/>情報」内に表示する場合】</li> <li>「「和福建された通知が2件あります。<br/>● 中福建定が2件あります。<br/>● 中福建定が2年あります。</li> <li>● 中福建定が2年あります。</li> <li>● 中福建定が2年あります。</li> <li>● 中福建定が2年あります。</li> <li>● 中福建定が2年あります。</li> <li>● 日本語を留いています。</li> <li>● 日本語を留いた通知が2件あります。</li> <li>● 日本語を留いています。</li> <li>● 日本語を留いた通知が2件あります。</li> <li>● 日本語を留いてはないます。</li> <li>● 日本語を留いています。</li> <li>● 日本語を留いています。</li> <li>● 日本語を留いています。</li> <li>● 日本語を留いています。</li> <li>● 日本語を留いています。</li> <li>● 日本語を留いています。</li> <li>● 日本語を留いまな理の意味が1 件あります。</li> <li>■ 日本語を留いています。</li> <li>● 日本語を留いています。</li> <li>● 日本語を留いています。</li> <li>● 日本語を留いています。</li> <li>● 日本語を留いています。</li> <li>● 日本語を留いまな理の意味が1 件あります。</li> <li>■ 日本語を記録しています。</li> <li>● 日本語を留います。</li> <li>● 日本語を記録しています。</li> <li>● 日本語を留います。</li> <li>● 日本語を留います。</li> <li>● 日本語を記録しています。</li> <li>● 日本語を記録しています。</li> <li>● 日本語を記録しています。</li> <li>● 日本語を留います。</li> <li>● 日本語を記録しています。</li> <li>● 日本語を記録しています。</li> <li>● 日本語を記録しています。</li> <li>● 日本語を記録しています。</li> <li>● 日本語を記録しています。</li> <li>● 日本語を記録しています。</li> <li>● 日本を記録しています。</li> <li>● 日本を記録しています。</li> <li>● 日本を記録しています。</li> <li>● 日本を記録しています。</li> <li>● 日本を記録しています。</li> <li>● 日本を記録しています。</li> <li>● 日本を記録しています。</li> <li>● 日本を記録しています。</li> <li>● 日本を記録しています。</li> <li>● 日本を記録しています。</li> <li>● 日本を記録しています。</li> <li>● 日本を記録しています。</li> <li>● 日本を記録しています。</li> <li>● 日本を記録しています。&lt;</li></ul> |
|    |              | トップに常に出す情報を表示する位置を設定します。                                                                                                    |

| 3 表示位置 |
|--------|

## お知らせ欄に表示されるデータ

お知らせ欄には、下記のアプリケーションの未確認、または未処理のデータが表示されます。 件数表示は、処理が完了するまで表示されます。

| アプリケーション | 表示される内容                                    |
|----------|--------------------------------------------|
|          | 件数が表示される条件:<br>次の条件をすべて満たす場合に、通知件数が表示されます。 |

| ◎ 宛先指定された通知が〇件             | <ul> <li>● 自分の名前が宛先に指定されている通知である。</li> <li>■ ユーザー自身が自分への宛先指定をした通知は対象外です。</li> <li>■ ただし、1つのレコードに、自分の名前が複数回指定されていても、1件として通知されます。</li> </ul>                                                                                     |
|----------------------------|----------------------------------------------------------------------------------------------------|
|                            | 宛先指定機能の詳細は、次のページを参照してください。                                                                                                    |
|                            | <ul> <li>データを処理する方法:</li> <li>1. 件数表示のリンクをクリックし、自分宛の未読通知一覧を表示します。</li> <li>2. 通知内容を確認し、通知を既読にしたり、コメントに返信したりします。</li> <li>未読通知一覧での処理は、次のページを参照してください。</li> <li>□ 未読一覧の確認</li> </ul>                                             |
| 🛁 未確認メッセージが〇件              | 件数が表示される条件:<br>次のすべての条件を満たす未確認のメッセージの件数が表示されます。<br>• メッセージの差出人が、「閲覧状況を確認する」設定を有効にしている。<br>• 自分が 確認しました をクリックしていない。                                                                                                    |
|                            | データを処理する方法:<br>1. 件数表示のリンクをクリックし、「未確認メッセージー覧」画面を表示します。<br>2. 確認するメッセージの標題をクリックします。<br>3. メッセージの詳細画面で、「確認しました」をクリックします。                                                                                                    |
|                            | 件数が表示される条件:<br>次のすべての条件を満たす場合、新着メールの件数が表示されます。<br>● システム管理者により、「ログイン時に新着メールをチェックする」が有効に設定されている。<br>● システム管理者により、「新着メールチェック機能を許可する」が有効に設定されている、かつ、ユーザーが<br>トップページに更新ボタン<br>♪ を表示する設定にしている。                                      |
| ▶ 新着メールが〇件                 | 各設定の詳細は、次のページを参照してください。<br>「 メール: <u>新着メールチェックの設定</u>                                                                                                    |
|                            | <ul> <li>データを処理する方法:</li> <li>1. 件数表示のリンクをクリックし、「メール(受信箱)」画面を表示します。</li> <li>2. メールの一覧画面で、 新着メールを受信する をクリックし、メールを受信します。</li> <li>件数が表示されている時点では、メールは受信されていません。システムが新着メールの件数をチェックしている状態です。</li> <li>3. メールの詳細を確認します。</li> </ul> |
| 🖕 申請結果が〇件                  | 件数が表示される条件:<br>自分が作成した申請の結果が出た場合<br>データを処理する方法:<br>1. 件数表示のリンクをクリックし、「ワークフロー(最新一覧)」画面を表示します。<br>2. ワークフローの「結果一覧」セクションで、申請フォームを選択し、結果一覧から削除するをクリックします。                                                                          |
| ▲ 未処理の申請が〇件                | 件数が表示される条件:<br>自分が処理する順番回ってきた申請の場合<br>ただし、パーツの設定で、ワークフローの未処理申請を「お知らせ内に件数表示にする」を選択していない場合<br>は、お知らせ欄に未処理の申請データの件数は表示されません。<br>各設定の詳細は、次のページを参照してください。                                                                           |
|                            | データを処理する方法:<br>1. 件数表示のリンクをクリックし、「ワークフロー(最新一覧)」画面を表示します。<br>2. ワークフローの「未処理一覧」セクションで、 標題 をクリックし、申請データを処理します。                                                                                                    |
| (アプリ名)に未処理の(登録データ名)<br>が〇件 | 件数が表示される条件:<br>● カスタムアプリを利用できるユーザーである。<br>● ステータス管理が有効なアプリで、自分が未処理のレコードである。<br>ただし、開始日に到達していないレコードは、除外されて表示されます。                                                                                                    |
|                            | データを処理する方法:<br>1. 件数表示のリンクをクリックし、「レコード一覧」画面を表示します。<br>2. 未処理のレコードを処理します。                                                                                                    |
|                            | 件数が表示される条件: <ul> <li>利用ユーザーが、Office 10とメールワイズ 5 パッケージ版の両製品を利用可能な状態である。</li> <li>メールワイズ連携を設定している。</li> </ul>                                                                                                    |
| ☑(メールアプリケーション名)に担当メール      |                                                                                                    |

- 1. 件数表示のリンクをクリックし、メールワイズ画面を表示します。
- 未処理のメールを処理します。
   よくあるご質問:メールアプリケーションとは何ですか?

## トップに常に出す情報

各データの詳細画面で、トップに出すをクリックしたデータが、最新情報パーツのトップに常に出す情報欄に表示されます。

#### メッセージの画面例:

| ●変更する 回閲覧状況 (3人/6人) その他の操作▼ ×         | 削除する (受信箱) ♥へ 移動する     |
|---------------------------------------|------------------------|
|                                       |                        |
| ■ 「○○」商品の試食会について                      | ★ 197に出す << 前へ   次へ >> |
| 翌出人 : 2 加藤 美咲 (営業部) 2014/8/4(月) 12:09 |                        |

トップに常に出す操作ができるアプリケーションは、次のとおりです。

- メッセージ
- ・メール
- 掲示板
- ファイル管理
- 報告書
- プロジェクト

🔲 タイトルのソート順

| アプリケーションごとに<br>ソートされます。                                 | 1 of the second second se |                                                                                        | - H                                                                                                    | 100                                                              | アプリケーションに関係               |
|---------------------------------------------------------|----------------------------------------------------------------------------------------------------|----------------------------------------------------------------------------------------|----------------------------------------------------------------------------------------------------|------------------------------------------------------------------|---------------------------|
| ソート順は、次のとおり<br>です。<br>・メッセージ<br>・メール<br>・掲示板<br>・ファイル管理 |                                                                                                    | 第四部の七部部なく使用<br>の方式を出想になって、<br>対目の時後、主流れば、<br>(月間の方力)(の)<br>やまだ意味 高速加<br>値でジート<br>国行大派者 | <ul> <li>■ 和田一夫</li> <li>↓ ○ ○ ○ □ □ 申報</li> <li>■ 和田一夫</li> <li>□ 和田一夫</li> <li>■ 和田一夫</li> <li>■ 和田一夫</li> <li>■ 和田一夫</li> <li>■ 和政 細大</li> </ul> | 8/5(x)<br>50%41<br>3/5(x)<br>14118<br>13/9/1<br>13/7/34<br>14:19 | なくタイトル名で五十音順<br>にソートされます。 |
| ・報告書<br>・プロジェクトのタスク<br>・プロジェクトの掲示                       |                                                                                                    |                                                                                        |                                                                                                    |                                                                  |                           |

#### ■ トップに常に出す情報を一括削除する

トップページから、トップに出す情報をまとめて削除できます。

- 2. 「最新情報」パーツのトップに常に出す情報欄で、トップから消すデータを選択し、トップから消すをクリックします。

「お探し物」パーツ

「お探し物」パーツは、入力する検索キーワードを元に、Office 10内のデータを検索できるパーツです。

#### 【「お探し物」パーツの例】

#### cybozu.netの画面が表示されます。

|                                                                | ・ 次の操作メニューが表示され<br>ます。<br>・ パーツを閉じる<br>・ パーツを移動する             |
|----------------------------------------------------------------|---------------------------------------------------------------|
| 検索対象をドロッフタウンリスト<br>から選択します。<br>選択できる検索対象は、次のとお<br>りです。<br>・製品内 | ・ パーツを削除する                                                    |
| - Web<br>- Google<br>- IT/PC用語<br>- 地図                         | 検索対象に「製品内」を選択している<br>場合に表示されます。<br>クリックすると、詳細検索画面が表示<br>されます。 |

## 製品内のデータを検索する

「お探し物」パーツから、Office 10内のデータを検索します。

#### 🔲 検索対象

検索対象は、次のページを参照してください。

#### □ 簡易検索の場合

- 2. 「お探し物」パーツで、検索ボックスにキーワードを入力し、ドロップダウンリストから「製品内」を選択し、 検索する をクリックします。 AND検索する場合は、文字列と文字列の間に半角または全角のスペースを入力します。
- 検索結果で、目的の 標題 や タイトル をクリックし、詳細を確認します。
   検索結果は、アプリケーションごとに表示されます。
   再検索する場合は、検索のテキスト欄にキーワードを入力し、ドロップダウンリストから「製品内」を選択し、 検索する をクリックします。

#### ■ 詳細検索の場合

- 2. 「お探し物」パーツで、検索する横の詳細検索をクリックします。
- 3. 必要な検索条件を設定し、検索するをクリックします。

#### □ 詳細検索の検索条件

| 検索条件  | 説明                                                                |
|-------|-------------------------------------------------------------------|
| 検索文字列 | 検索するキーワードを入力します。<br>AND検索する場合は、文字列と文字列の間に半角または全角のスペースを入力します。      |
| 検索対象  | 検索するアプリケーションを選択します。                                               |
| 結果表示  | 検索結果に表示する件数をドロップダウンリストから選択します。                                    |
| 検索件数  | 過去何件のデータから検索するのかを、ドロップダウンリストから選択します。<br>個人フォルダ、メール、掲示板の検索に適用されます。 |

- 検索結果で、目的の 標題 や タイトル をクリックし、詳細を確認します。
   検索結果は、アプリケーションごとに表示されます。
   再検索する場合は、「検索条件」のタブを開いて検索条件を再設定します。
- 検索結果画面で、Q『キーワード』をインターネット検索する をクリックすると、Office 10を離れて外部の検索エンジンに切り替わります。 検索対象は「Web」です。

## 製品外の情報を検索する

外部の検索エンジンを使用して、インターネット上の情報を検索します。 検索対象が次のいずれかの場合に検索できます。

- Web
- Google
- IT/PC用語
- 地図

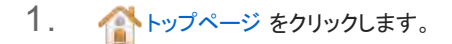

- 「お探し物」パーツで、検索ボックスにキーワードを入力し、検索対象をドロップダウンリストから選択し、 検索する をクリックします。
   AND検索する場合は、文字列と文字列の間に半角または全角のスペースを入力します。
   「製品内」以外のメニューをドロップダウンリストから選択します。
- 3. 検索結果を確認します。

「カレンダー」パーツ

「カレンダー」パーツは、1ヶ月から3ヶ月分のブロック型のカレンダーを表示するパーツです。

【「カレンダー」パーツの例】

|    | - 前 | 月 20 | )14 年 | 8月 | 劉月 · | 1  |    | ×# | 月 20 | )14年 | 9月 | 翌月・ | 1   |
|----|-----|------|-------|----|------|----|----|----|------|------|----|-----|-----|
| E  | 月   | 火    | 水     | 木  | 金    | ±  | E  | 月  | 火    | 水    | 木  | 金   | ±   |
| 22 | 28  | 19   | 30    | 31 | 1    | 2  | 31 | 1  | 2    | 3    | 4  | 5   | 6   |
| 3  | 4   | 5    | 6     | 7  | 8    | 9  | 7  | 8  | 9    | 10   | 11 | 12  | 13  |
| 10 | 11  | 12   | 13    | 14 | 15   | 16 | 14 | 15 | 16   | 17   | 18 | 19  | 20  |
| 17 | 18  | 19   | 20    | 21 | 22   | 23 | 21 | 22 | 23   | 24   | 25 | 26  | 27  |
| 24 | 25  | 26   | 27    | 28 | 29   | 30 | 28 | 29 | 30   | 4    | 2  | 3   | - 4 |
| 31 | 1   | .2   | 3     | 4  | 5    | 6  |    |    |      |      |    |     |     |

日付が、クリックした日付に切り替わります。

- ・「スケジュール(固定)」パーツ
   ・「スケジュール(週表示)」パーツ
   ・「スケジュール(週表示)」パーツ
   ・「スケジュール(日表示)」パーツ

## パーツの設定項目

「カレンダー」パーツでは、次の項目を設定します。

| UT-WATER   | +1.50             |              |
|------------|-------------------|--------------|
| TE SPORTER | 10009-            | 現任の月を基準に、表示す |
| 貢示月款       | ○1ヶ月分 ●2ヶ月分 ○3ヶ月分 | 月の範囲を選択します。  |
| 表示方法       | ○縦に表示 ●横に表示 -     | カレンダーを並べる方向を |
|            |                   | 深切します        |
|            |                   | 選択しより。       |
|            |                   | 選択します。       |

# 「スケジュール(固定)」パーツ

「スケジュール(固定)」パーツは、トップページの上段に配置されているパーツです。 1週間単位で自分の予定が表示されます。

【「スケジュール(固定)」パーツの例】

スケジュールの「グループ週表示」画面が表示されます。

| A A A A A A A A A A A A A A A A A A A            |                                                                                                    |                                                          | 1                                 |         |                        |                                 |                                    |
|--------------------------------------------------|----------------------------------------------------------------------------------------------------|----------------------------------------------------------|-----------------------------------|---------|------------------------|---------------------------------|------------------------------------|
| グループ (グルー                                        | ブ表示)                                                                                                    | ~ 2                                                      | 014年8月                            | 6日 (水)  | - 前渡                   | 前日今日                            | 翌日• 翌南-                            |
|                                                  | 6 (水) @                                                                                                    | 7 (木) @                                                  | 8 (金) @                           | 9 (±) @ | 10 (日) @               | 11 (月) @                        | 12 (火) @                           |
| 會 高橋 健太<br>同月予定<br>■●電送×石間型<br>■指導路送+            | <ul> <li>共有ToDo (1)</li> <li>11:00-12:00</li> <li>回診療会議</li> <li>二流</li> <li>13:00-18:00</li> <li>固定資産完全</li> <li>13:00-18:00</li> </ul> | 9:00-10:00<br>回総務会<br>進心市<br>19:30-23:00<br>接続の音<br>奏 [編 | <ul> <li>IF</li> </ul>            | • 0     | <ul> <li>I∞</li> </ul> | • 17                            | 14:30-16:30<br>開始したう前<br>発売<br>幸 G |
| 総備部<br>11月予定                                     | ∳ a                                                                                                    | <b>∳</b> .(≩)                                            | <b>♦</b> :12                      |         | æ 12                   | \$ G                            | Ф 13                               |
| ● 加藤 美咲<br>同予定<br>■ 同予定<br>■ 和話×モ敬辞<br>■ レコード登録・ | <ul> <li>■ 共有ToDo</li> <li>(1)</li> <li>⇒ お客様からの<br/>ご範見暗(1)</li> <li>⇒ 情シスへの依<br/>戦穏(1)</li> </ul>                                      | 9:00-10:00<br>日前初日<br>第一日<br>令 「足                        | 9:00-10:00<br>営業会議中<br>和<br>争 [2] | Ф (3    | • (*                   | 9:00-10:00<br>営業会議中<br>事<br>幸 に | * G                                |
|                                                  | 4                                                                                                    |                                                          |                                   |         |                        |                                 |                                    |

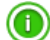

初期設定では、「スケジュール(固定)」パーツは表示されていません。
 必要に応じて、表示を有効にします。
 「スケジュール(固定)」パーツを表示する

## パーツの設定項目

「スケジュール(固定)」パーツでは、次の項目を設定します。

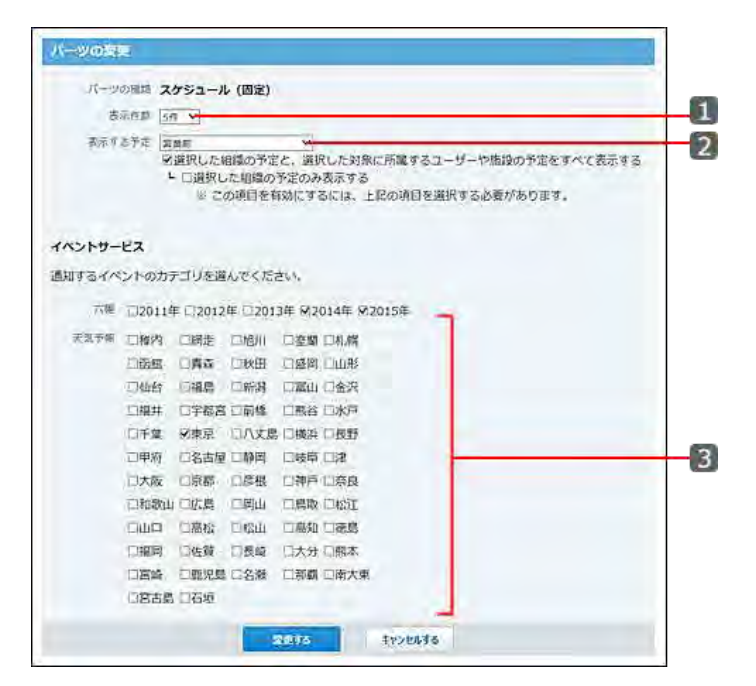

| 番号 | 項目 | 説明                                                                                     |
|----|----|----------------------------------------------------------------------------------------|
|    |    | パーツに表示する件数を選択します。<br>自分の予定は必ず表示されます。<br>例えば、表示する件数を3件と設定した場合、自分の予定以外に2件の予定がパーツに表示されます。 |

| 1 | 表示件数   |                                                                                                    |
|---|--------|----------------------------------------------------------------------------------------------------|
| 2 | 表示する予定 | <ul> <li>システム管理者によって、組織の予定が表示されている場合にのみ表示される項目です。</li> <li>管理者マニュアル:予定の表示形式を設定する</li> <li>自分の予定と一緒に表示する予定を選択します。システム管理者の設定により、組織の予定<br/>が選択肢に表示されない場合があります。</li> <li>組織の予定のみ表示する場合:         <ul> <li>バーツの整理</li> <li>バーツの整理</li> <li>パーツの整理</li> <li>パーツの整理</li> <li>メニオクジュール(固定)<br/>表示作者(ホマ)</li> <li>東ボキ型 マ<br/>ジェアルで知識の予定のみ表示する場合:                 <ul> <li>マのいずれかの組み合わせで予定を表示する場合:</li> <ul> <li>組織の予定と組織に所属するユーザーの予定</li> <li>組織の予定と組織に所属するユーザーの予定</li></ul></ul></li></ul></li></ul> |
| 3 | 六曜     | ネット連携サービスから、六曜や天気予報のデータが受信できている場合にのみ表示される<br>項目です。<br>六曜と天気予報を利用するには、継続サービスライセンスが必要です。                                                                                                    |
|   | 天気予報   | <ul> <li>         ・コ、 ー・ノル・<u>ハ唯 (ヘスレ) 報 の 3 パック 3 パル</u> </li> <li>         ・ 六曜を表示する年や、天気予報を表示する地域を選択します。         </li> </ul>                                                                                                    |

●「スケジュール(固定)」パーツで、六曜と天気予報を設定すると、次の機能やパーツにも設定内容が反映されます。
 ■ スケジュール> 個人設定> 表示の設定のイベントサービス
 ■「スケジュール(週表示)」パーツのイベントサービス
 ■「スケジュール(日表示)」パーツのイベントサービス

## 「スケジュール(固定)」パーツを表示する

初期設定では、「スケジュール(固定)」パーツは表示されていません。 表示を有効にすると、トップページに「スケジュール(固定)」パーツが表示されます。 「スケジュール(固定)」パーツの位置は変更できません。必ず上段に表示されます。

- 1. 個人設定画面で、 🏠 トップページ をクリックします。 □ 個人設定画面へのアクセス
- 2. 上段のスケジュール(固定)で、 表示する をクリックします。

| トップページ                                                                               | のカスタマイズ                                                                                                    |                                                                                        |                                                                          |                                                                   |
|--------------------------------------------------------------------------------------|----------------------------------------------------------------------------------------------------|----------------------------------------------------------------------------------------|--------------------------------------------------------------------------|-------------------------------------------------------------------|
| パーツを追加・愛                                                                             | 『更し、トップページの表示                                                                                                    | 内容をカスタマー                                                                               | イズします。                                                                   |                                                                   |
| 利用可能なパーツ<br>※利用できるアン                                                                 | 「リケーションのパーツのみ                                                                                                    | 表示されます。                                                                                |                                                                          |                                                                   |
| <ul> <li>最新情報</li> <li>リング馬</li> <li>お採し物</li> <li>カレンダー</li> <li>カスタムアプリ</li> </ul> | <ul> <li>サイボウズからのお知らせ</li> <li>・ 個人フォルグ</li> <li>・ スケジュール(日表示)</li> <li>・ スケジュール(過表示)</li> <li>・ 電話メモ(在席確認)</li> </ul> | <ul> <li>在席確認(個人</li> <li>タイムカード</li> <li>ToDoリスト</li> <li>メール</li> <li>掲示板</li> </ul> | <ul> <li>ファイル管理</li> <li>アドレス帳</li> <li>ワークフロー</li> <li>・ 統告書</li> </ul> | <ul> <li>プロジェクト</li> <li>連携システムからの運知</li> <li>(任意のURL)</li> </ul> |
| コール                                                                                  | (固定) / 変引                                                                                                    | きする 表示する                                                                               |                                                                          |                                                                   |
| 左段                                                                                   |                                                                                                    | 中央段                                                                                    |                                                                          | 右段                                                                |
| ◆追加する ◆                                                                              | 表示位置を変更する                                                                                                    | ⇔追加する �                                                                                | 表示位置を変更する                                                                | ●追加する ◆表示位置                                                       |
| <b>⊋</b> ToDoリスト                                                                     | 夕変更する × 削除する                                                                                                    | 🖁 最新情報 🥒                                                                               | 変更する 🗙 剤除する                                                              |                                                                   |
| ロックイムカード                                                                             | <mark>×</mark> 削除する                                                                                                    | Q お探し物                                                                                 | ★ 削除する                                                                   |                                                                   |
| Qリンク集                                                                                | <mark>×</mark> 削除する                                                                                                    |                                                                                        |                                                                          |                                                                   |
|                                                                                      |                                                                                                    |                                                                                        |                                                                          |                                                                   |
|                                                                                      |                                                                                                    |                                                                                        |                                                                          |                                                                   |
| <ul> <li>表示パーツを</li> </ul>                                                           | 初期化する                                                                                                    |                                                                                        |                                                                          |                                                                   |
| <ul> <li>トッフページ</li> </ul>                                                           | の編集力法を変更する                                                                                                    |                                                                                        |                                                                          |                                                                   |

## 「スケジュール(固定)」パーツを非表示にする

「スケジュール(固定)」パーツを一時的に非表示にします。 次のどちらかの方法で操作します。

- トップページから操作する
- 個人設定から操作する

### 🔲 トップページから操作する

- 2. スケジュール(固定)パーツで、 → > ★ パーツを非表示にする の順にクリックします。
- 3. 確認画面で、はいをクリックします。

### ■ 個人設定画面から操作する

- 個人設定画面で、 かりつページ をクリックします。
   個人設定画面へのアクセス
- 2. 上段のスケジュール(固定)で、 表示しない をクリックします。

| (用可能なパーツ<br>※利田できるアフ                                                                           | 「リケーションのパーツのみ                                                                                                  | 表示されます                                                                                |                                                                            |                                                                   |
|------------------------------------------------------------------------------------------------|----------------------------------------------------------------------------------------------------|---------------------------------------------------------------------------------------|----------------------------------------------------------------------------|-------------------------------------------------------------------|
| <ul> <li>- 最新情報</li> <li>- リンク集</li> <li>- おなし物</li> <li>- カレンダー</li> <li>- カスタムアプリ</li> </ul> | <ul> <li>サイボウズからのお知らせ</li> <li>省人フォルダ</li> <li>スケジュール(国表示)</li> <li>スケジュール(選表示)</li> <li>電話メモ(在発確認)</li> </ul> | <ul> <li>在席箱送(信</li> <li>タイムカー†</li> <li>ToDのリスト</li> <li>メール</li> <li>掲示板</li> </ul> | <ul> <li>3人) ファイル管理</li> <li>アドレス紙</li> <li>ワークフロー</li> <li>報告書</li> </ul> | <ul> <li>プロジェクト</li> <li>塗焼システムからの送切</li> <li>(任息のURL)</li> </ul> |
| 艶スケジュール                                                                                        | (固定) / 变引                                                                                                    | をする 表示しな                                                                              | u .                                                                        |                                                                   |
| 左段                                                                                             |                                                                                                    | 中央段                                                                                   |                                                                            | 右段                                                                |
| ◆追加する ◆著                                                                                       | 表示位置を変更する                                                                                                    | ◆追加する                                                                                 | ◆表示位置を変更する                                                                 | ●追加する ◆表示位]                                                       |
| ToDoリスト                                                                                        | 夕変更する × 削除する                                                                                                   | 🛢 最新情報                                                                                | ✓変更する × 削除する                                                               |                                                                   |
| n Add h n - B                                                                                  | ★ 削除する                                                                                                    | Q、お探し物                                                                                | ★ 削除する                                                                     |                                                                   |
| 4/9-1 A/J-1-                                                                                   |                                                                                                    |                                                                                       |                                                                            |                                                                   |

# 「スケジュール(週表示)」パーツ

「スケジュール(週表示)」パーツは、自分の1週間の予定を、縦表示で表示するパーツです。

パーツの見かた

「スケジュール(週表示)」パーツの見かたを説明します。 スケジュールのグループ週表示画面と重複する部分の説明は省略します。 「スケジュール:<u>グループ週表示画面</u>

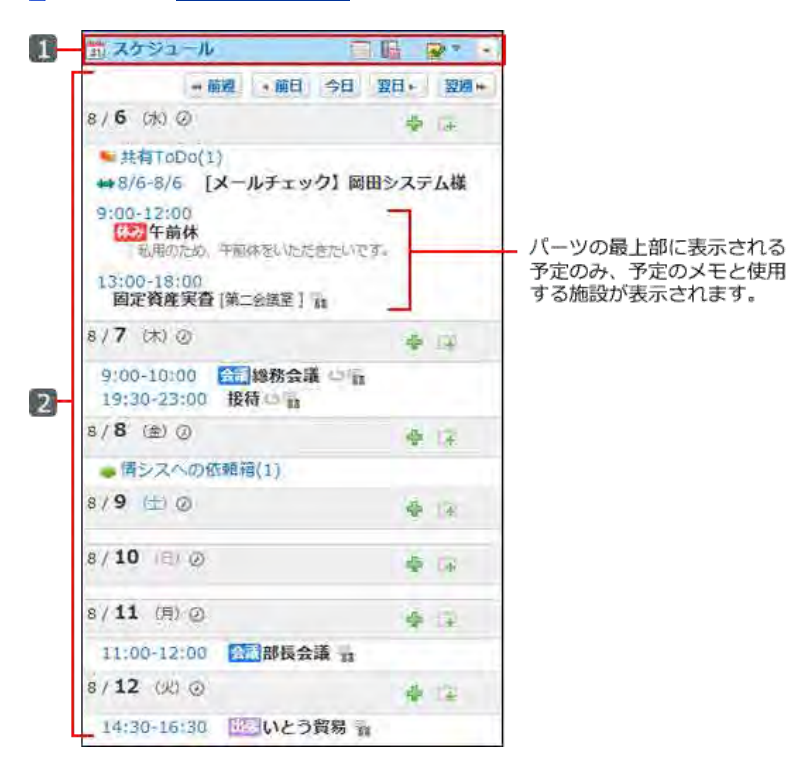

#### 🔲 パーツ

| 番号 | パーツ                  | 説明                                                                                                    |  |  |  |  |  |
|----|----------------------|----------------------------------------------------------------------------------------------------|--|--|--|--|--|
|    | スケジュール               | スケジュールの「グループ週表示」画面が表示されます。                                                                                                    |  |  |  |  |  |
|    |                      | スケジュールの「個人月表示」画面が表示されます。                                                                                                    |  |  |  |  |  |
| 1  |                      | 電話メモ履歴画面が表示されます。                                                                                                    |  |  |  |  |  |
|    | ▼ <sup>1</sup>       | 自分のToDoリストや未処理のレコードの件数が表示されます。自分を処理者とするレコードを<br>登録することもできます。<br>詳細は、次のページを参照してください。<br>□ スケジュールと施設予約: <u>ToDoを操作する</u><br>□ スケジュールと施設予約: <u>カスタムアプリと連携する</u> |  |  |  |  |  |
|    | •                    | 次の操作メニューが表示されます。<br>・パーツを閉じる。<br>・パーツを変更する。<br>・パーツを移動する。<br>・パーツを削除する。                                                                                      |  |  |  |  |  |
|    | [前週][前日][今日][翌日][翌週] | パーツに表示する日を切り替えます。                                                                                                    |  |  |  |  |  |
|    | 0                    | スケジュールの「個人日表示」画面が表示されます。                                                                                                    |  |  |  |  |  |
|    | +                    | 通常の予定の登録画面が表示されます。                                                                                                    |  |  |  |  |  |
|    |                      |                                                                                                    |  |  |  |  |  |

| 2 | Г <del>Р</del> | ポップアップウィンドウから、通常予定をかんたんに登録できます。<br>操作の詳細は、次のページを参照してください。<br>「スケジュールと施設予約: <u>予定のかんたん登録</u>                                                                          |
|---|----------------|----------------------------------------------------------------------------------------------------|
|   | ▼ 1            | 日付の枠内にマウスオーバーすると表示されます。<br>▼をクリックすると、ToDoや自分を処理者とするレコードを登録することができます。<br>詳細は、次のページを参照してください。<br>□ スケジュールと施設予約: <u>ToDoを操作する</u><br>□ スケジュールと施設予約: <u>カスタムアプリと連携する</u> |

1:カスタムアプリを利用できるユーザーのみ表示されます。

## パーツの設定項目

「スケジュール(週表示)」パーツでは、次の項目を設定します。

六曜と天気予報を利用するには、継続サービスライセンスが必要です。

| 71-   | ्रणस्वताः ; | スケジュー   | -ル (週表   | 汞)    |              |  |
|-------|-------------|---------|----------|-------|--------------|--|
| シトサー  | EZ          |         |          |       |              |  |
| 07511 | ントのカラ       | ゴリを道    | んでくだる    | 561,  |              |  |
| 六胡    | □2011年      | E 12012 | 年 🗆 201. | 3年192 | 014年 🕏 2015年 |  |
| 末期节候  | 口租内         | □網進     | 口旭川      | 口室間   | 口礼橋          |  |
|       | 口面館         | 口雨森     | □秋田      | 口感问   | CILLIRE      |  |
|       | Distant.    | 回福島     | □新潟      | 口雷山   | 口金沢          |  |
|       | 口编并         | 回宇都宮    | □前播      | 口颇谷   | 口水戸          |  |
|       | 口千葉         | □東京     | 恩夫八口     | □機浜   | 口损野          |  |
|       | 口甲瘕         | 口名古屋    | 口静间      | 口岐阜   |              |  |
|       | 口大阪         | 口原都     | 口彦根      | 口換戶   | 口奈良          |  |
|       | 口和歌山        | 口広島     | 口間山      | 口馬取   | 口松江          |  |
|       | Duc         | 同晶松     | 包松山      | 口高知   | 口德島          |  |
|       | 口稲町         | 口佐賀     | 口長崎      | 口大分   | 口服本          |  |
|       | 口宫崎         | 口鹿児島    | 口名潮      | 门卸募   | 口南大東         |  |
| -     | 口宫古岛        | 口石垣     |          |       |              |  |

ネット連携サービスから、六曜や天気予報のデータが受信できて いる場合にのみ表示される項目です。 六曜を表示する年や、天気予報を表示する地域を選択します。

0

- 六曜や天気予報の項目が表示されていない場合は、ネット連携サービスの設定が完了しているかどうかを、システム管理者に確認してください。 管理者マニュアル: <u>六曜や天気予報の表示の有効化</u>
- ●「スケジュール(週表示)」パーツで、六曜と天気予報を設定すると、次の機能やパーツにも設定内容が反映されます。 スケジュール > 個人設定 > 表示の設定のイベントサービス 「スケジュール(日表示)」パーツのイベントサービス

  - 「スケジュール(固定)」パーツのイベントサービス

# 「スケジュール(日表示)」パーツ

「スケジュール(日表示)」パーツは、縦表示で、自分の1日の予定を、縦表示で表示するパーツです。

パーツの見かた

「スケジュール(日表示)」パーツの見かたを説明します。 スケジュールの個人日表示画面と重複する部分の説明は省略します。 🗖 スケジュール:個人日表示画面

| 8月6日 (木)<br>◆ 丽日 今日 翌日・<br>◆ (メールチェック) 岡田システム様<br>8<br>9<br>4 9:00 弦響午前休<br>11<br>12<br>13:00 固定模産実査 in<br>14<br>15<br>16<br>13:00 固定模産実査 in<br>14<br>15<br>15<br>15<br>15<br>15<br>15<br>15<br>15<br>15<br>15                                                                                                    | (1)  | ,-プ表示) >         |                  |
|----------------------------------------------------------------------------------------------------|------|------------------|------------------|
|                                                                                                    | 8,   | 月6日(水)           | + 丽日 今日 翌日+      |
| 8<br>9<br>9<br>4 9:00 法2 牛前休<br>11<br>12<br>13 13:00 固定綫差実査 m<br>13 13:00 固定綫差実査 m<br>14 15 10 10 注 後差実査 m                                                                                                    | ++[> | (ールチェック) 同田システム様 |                  |
| 9 ▲ 9:00 応2 午前休<br>10 ▲ 11:00 四部時会議 11<br>12 13 13:00 固定設置実査 11<br>13 13:00 固定設置実査 11<br>14 15 1<br>15 1<br>16 1<br>17 1<br>18 1<br>19 1                                                                                                    | 8    |                  |                  |
| 10<br>11<br>12<br>13 13:00 固定設置美容 in<br>13:00 固定設置美容 in<br>14<br>15<br>16<br>17<br>18<br>19<br>19<br>11:00 登記部長会議 in<br>11:00 世紀部長会議 in<br>11:00 世紀 (11:00 世紀) (11:00 世紀) (11:00 text) (11:00 text) (11:0 | 9    | A9:00 000 年前休    |                  |
| 11 ▲ 11:00 四部時会議 in<br>12                                                                                                    | 10   |                  |                  |
| 12<br>13 13:00 固定减差实查 m<br>14<br>15<br>16<br>17<br>18                                                                                                    | 11   |                  | A 11:00 图 部長会議 1 |
| 13 13:00 固定设置实查面<br>14<br>15<br>16<br>17<br>18<br>19                                                                                                    | 12   |                  |                  |
| 14<br>15<br>16<br>17<br>18<br>19                                                                                                    | 13   | 13:00 固定資産美資源    |                  |
| 15<br>16<br>17<br>18<br>19                                                                                                    | 14   |                  |                  |
| 16<br>17<br>18<br>19                                                                                                    | 15   |                  |                  |
| 17.<br>18.<br>19.                                                                                                    | 16   |                  |                  |
| 18                                                                                                    | 17   |                  |                  |
| 19                                                                                                    | 18   |                  |                  |
|                                                                                                    | 19   |                  |                  |
|                                                                                                    |      | 9:00 金融総務会議 中 %  |                  |
| 9:00 会議総務会議 口 👔                                                                                                    | 1-1  | 19:30 接待 (5) (1) |                  |

| 番号 | パーツ                    | 説明                                                                                                    |
|----|------------------------|----------------------------------------------------------------------------------------------------|
| 1  | スケジュール                 | スケジュールの「グループ週表示」画面が表示されます。                                                                                                    |
| 2  |                        | 次の操作メニューが表示されます。<br>・パーツを閉じる<br>・パーツを変更する<br>・パーツを移動する<br>・パーツを削除する                                                                  |
|    | (グループ表示)のドロップダウンリスト    | 組織やMyグループをドロップダウンリストから選択すると、スケジュールの「グループ週表示」<br>画面が表示されます。                                                                           |
|    |                        | スケジュールの「個人月表示」画面が表示されます。                                                                                                    |
|    |                        | スケジュールの「個人週表示」画面が表示されます。                                                                                                    |
|    | [前日][今日][翌日]           | パーツに表示する日を切り替えます。                                                                                                    |
| 3  | 空欄                     | 空欄部分にマウスオーバーすると、色が変わります。そのままクリックすると、ポップアップウィ<br>ンドウから、通常予定をかんたんに登録できます。<br>操作の詳細は、次のページを参照してください。<br>こ スケジュールと施設予約: <u>予定のかんたん登録</u> |
|    | 明日の予定<br>翌日の予定         | 翌日の予定を表示します。                                                                                                    |
|    | 明日の予定を閉じる<br>翌日の予定を閉じる | 翌日の予定を隠します。                                                                                                    |

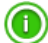

●「スケジュール(日表示)」パーツでは、パーツ上で予定をドラッグアンドドロップすると、予定の日時を変更できます。 操作の詳細は、次のページを参照してください。
 □ スケジュール:ドラッグアンドドロップでの予定の日時変更

## パーツの設定項目

「スケジュール(日表示)」パーツでは、次の項目を設定します。 六曜と天気予報を利用するには、継続サービスライセンスが必要です。

| //s= | ツの服用   | スケジュー | ル (日表   | 汞)     |              |
|------|--------|-------|---------|--------|--------------|
| ントサー | ビス     |       |         |        |              |
| するイベ | ントのカラ  | ゴリを選  | んでくださ   | εw.    |              |
| 六曜   | 口2011年 | 12012 | ≇ □2013 | 3年 122 | 014年 132015年 |
| 天君予朝 | □植内    | 口朝走   | 口旭川     | 口変量    | 口北皖          |
|      | 口函館    | 口青菜   | 口秋田     | 口盛岡    | 口山形          |
|      | 日朝時    | 口福島   | 口新潟     | 口源山    | 口金沢          |
|      | 口揭井    | 口序都区  | 口前橋     | 口縣谷    | 口水戸          |
|      | 口不健    | 口東京   | 口八丈島    | 日積浜    | 口损野          |
|      | 口甲府    | 口名古屋  | 口時間     | 口岐阜    |              |
|      | 口大阪    | 口京都   | 口彦根     | 口神戸    | 口奈良          |
|      | TANKL  | 口広島   | 口向山     | 口鳥取    | 口松江          |
|      |        | 口高松   | 紀松山     | 口腐如    | 口徳島          |
|      | 白細胞    | 口佐賀   | 口長崎     | 口大分    | 口興本          |
|      | 口宫崎    | 口農児島  | 口名湖     | 口勍网    | 口雨大東         |
| -    | 口宫古居   | 口石垣   |         |        |              |

ネット連携サービスから、六曜や天気予報のデータが受信できて いる場合にのみ表示される項目です。 六曜を表示する年や、天気予報を表示する地域を選択します。

| • | ▶ 六曜や天気予報の項目が表示されていない場合は、ネット連携サービスの設定が完了しているかどうかを、システム管理者に確認してください。 □ 管理者マニュアル: <u>六曜や天気予報の表示の有効化</u> |
|---|----------------------------------------------------------------------------------------------------|

- ●「スケジュール(日表示)」パーツで、六曜と天気予報を設定すると、次の機能やパーツにも設定内容が反映されます。
   スケジュール> 個人設定> 表示の設定のイベントサービス
   ■「スケジュール(週表示)」パーツのイベントサービス
   ■「スケジュール(固定)」パーツのイベントサービス

# 「カスタムアプリ」パーツ

「カスタムアプリ」パーツは、よく使うアプリの「レコード一覧」画面や「集計」画面をトップページから閲覧できるようにするパーツです。

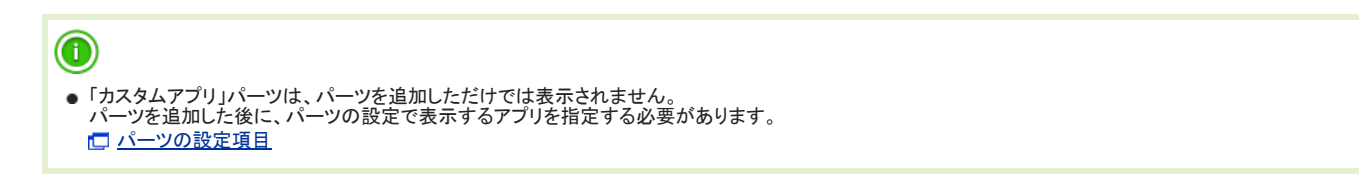

【「カスタムアプリ」パーツの例】

アプリのレコードの一覧画面が表示されます。

| 10-10- 0 | $= \hat{\pi}_{ij} (\eta_{ij}) (\eta_{ij}) (\eta_{ij}$ | - 市底へ      |                                                           | ・ パーツを閉じる                                          |
|----------|----------------------------------------------------------------------------------------------------|------------|-----------------------------------------------------------|----------------------------------------------------|
|          | (212                                                                                                    | 状况         | 内容                                                        | <ul> <li>パーツを変更する</li> </ul>                       |
| 0        | 名刺の発注                                                                                                    | 完了         | 新年度の名刺発注をお願いします。                                          | <ul> <li>・ ハーツを移動する</li> <li>・ パーツを削除する</li> </ul> |
| 400      | 「サイボウズ メールワ<br>イズ」提案資料の作成                                                                                                    | チェック<br>依頼 | バートナー様向けの「サイボウズ メールワ<br>イズ」提案資料作成をお願いします。                 |                                                    |
| 6.8      | 月次売上の集計                                                                                                    | 未着手        | 12月分の売上処理をお願いします。                                         |                                                    |
| 40       | セミナー資料作成                                                                                                    | 作量中        | 新製品セミナーの資料作成。                                             |                                                    |
| G. Ø     | イベント企画書作成                                                                                                    | 未着手        | 5月に開催するイベントの企画書作成をお<br>願いします。<br>テーマ、目的、目標、予算を記載するこ<br>と。 |                                                    |

### パーツの設定項目

「カスタムアプリ」パーツでは、次の項目を設定します。

フォルダ名とアプリ名を指定し、表示するアプリを設定します。

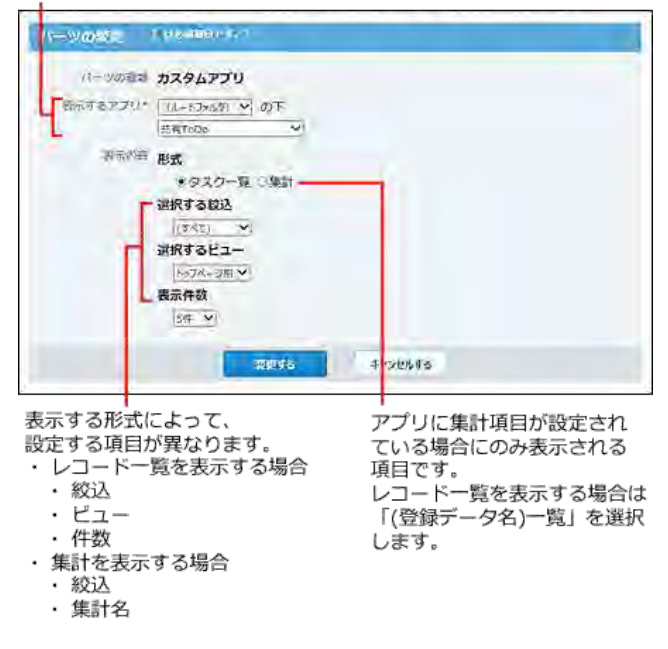

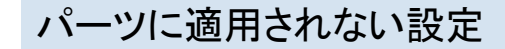

「カスタムアプリ」パーツでは、アプリ自体に設定していても、一部の機能や設定が利用できません。 パーツに適用されない機能や設定は、次のとおりです。

#### ● 直接編集

「カスタムアプリ」パーツ上で、直接編集はできません。カウントボタンは操作できます。

- 書式・条件書式・デザインの設定
   「カスタムアプリ」パーツでは、書式・条件書式・デザインの設定は反映されません。
- 入力幅やセル幅の調整
   「カスタムアプリ」パーツ上で、レコードの入力幅やセル幅をドラッグで変更できません。
- 先頭行の固定

「カスタムアプリ」パーツで、先頭行固定機能は利用できません。

【カスタムアプリのレコード一覧画面】

| + 63-   | FREERIS CORDERN          | A.              | BRIEL RAM-EV                                                                                                    |
|---------|--------------------------|-----------------|----------------------------------------------------------------------------------------------------|
| -1 18\$ | x:5 £213.[(\$<τ)♥] ピュー∭H | 魚 🛛 ソート しコード番目・ | 2 &# 1 =</th></tr><tr><th>和副人</th><th><<前の20件へ120.020件へ>><br>日曜</th><th>(主型へ)<br>(候補)</th><th>投票数回</th></tr><tr><td>Q/</td><td><b>城市</b>(企)</td><td>2014/8/11</td><td>1名 19276</td></tr><tr><td>R.</td><td>候補③</td><td>2014/8/8</td><td>4名 8218</td></tr><tr><td>a d</td><td>1K1师②</td><td>2014/8/7</td><td>28 1025020025</td></tr><tr><td>a.</td><td>候捕以外の日程を希望</td><td></td><td>1名 18章10</td></tr><tr><td>ā /</td><td>候補①</td><td>2014/8/6</td><td>0-2 10#75</td></tr><tr><td></td><td></td><td></td><td></td></tr></tbody></table> |

#### 【カスタムアプリパーツ】

| 玻込:(<br>売頭へ | すべて)、ビュー:(すべて)<br> << 前の5行へ   次の5行へ = | >   未聞へ   |              |
|-------------|---------------------------------------|-----------|--------------|
|             | 日程                                    | 候補        | 投票数 -        |
| 30          | 候捕③                                   | 2014/8/8  | 4名 股票する      |
| 3           | 候捕②                                   | 2014/8/7  | 2名 投票するを取ります |
| 3.0         | 候捕④                                   | 2014/8/11 | 1名 投票する      |
| 3.0         | 候補以外の日程を希望                            |           | 1名 股票する      |
| 31          | 候補①                                   | 2014/8/6  | 0名 投票する      |

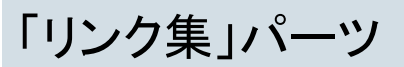

「リンク集」パーツは、リンク集のコンテンツを表示するパーツです。

【「リンク集」パーツの例】

リンク集の「リンク集(未分類)」 次の操作メニューが表示 されます。 ・ パーツを閉じる ・ パーツを移動する 画面が表示されます。 個人リンク 工数管理内 际相 《報道語四 詳細 パーツを非表示にする + (ファイル管理) (1) 〒 (アドレス根) (1) 王 (カスタムアプリ) (1) (数字)は、カテゴリに 追加されているリンクの E=1-2 (3)-三仕事 数です。 素材集合 詳細 共有リンク 詳細 サイボウズ 株式会社店 よくある質問と答えに 詳細 詳細 サイボウズコミュニティ西

## 共有リンクを非表示にする

共有リンクは、システム管理者が設定します。ユーザーは共有リンクを変更したり、削除したりできません。 しかし、「リンク集」パーツでは、共有リンクを非表示にすることができます。 設定方法の詳細は、次のページを参照してください。

□ リンク集:<u>共有リンクの有効化</u>

# 「個人フォルダ」パーツ

「個人フォルダ」パーツでは、指定したフォルダに格納されているメッセージやメモを一覧で確認できるパーツです。

【「個人フォルダ」パーツの例】

個人フォルダの受信箱の一覧画面が表示されます。

| □ 個人フォルタ - [受信箱]   |         |        |        |
|--------------------|---------|--------|--------|
| 標題                 | 差出人     | 作成日時 • | 備考     |
| 👜 画像加工依頼           | ◎ 大山 春香 | 17:50  | 未確認    |
| 〇 懇親会の精算           | ◎ 加藤 美咲 | 8/4(月) |        |
| ●●● 「○○」商品の試食会について | 8 加藤 美咲 | 8/4(月) |        |
| ■●○○株式会社様に確認すること   | ◎ 高橋 健太 | 8/4(月) | 116 KB |
| □ 商談メモ:△△会社        | 🔒 高橋 健太 | 8/4(月) | 0 KB   |

## パーツの設定項目

「個人フォルダ」パーツでは、次の項目を設定します。

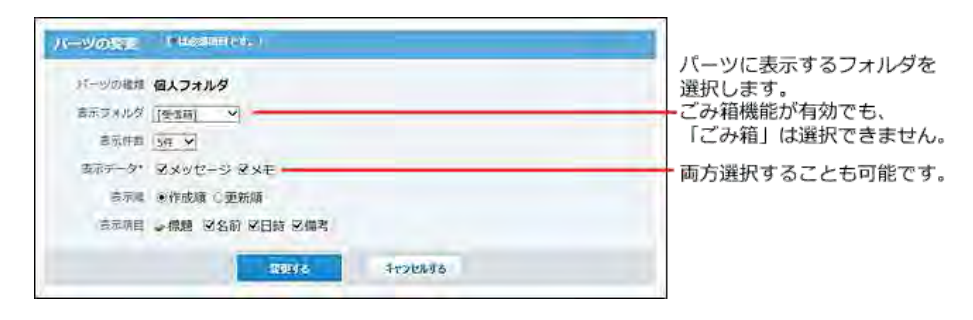

「メール」パーツ

「メール」パーツは、指定したフォルダに格納されているメールを一覧で確認できます。

【「メール」パーツの例】

メールの受信箱画面が表示されます。

| □ メール - [受信箱]    | 1999 - Contra 1999 - Contra 19 |        | 2     |
|------------------|----------------------------------------------------------------------------------------------------|--------|-------|
| 種類               | 差出入                                                                                                    | 作成日時   | サイズ   |
| 回()問い合わせ(たなか建設)  | はたなか建設 田中美子                                                                                                    | 18:00  | 21 KB |
| 回帰 (グループウェアNews) | 成高橋 健太                                                                                                    | 17:57  | 13 KB |
| 回 取扱商品についてのご相談   | いとう貿易 伊藤                                                                                                    | 8/5(火) | 1 KB  |
| 回 次回お打ち合わせ日程について | やまだ商事 赤坂                                                                                                    | 8/5(火) | 1 KB  |

## パーツの設定項目

「メール」パーツでは、次の項目を設定します。

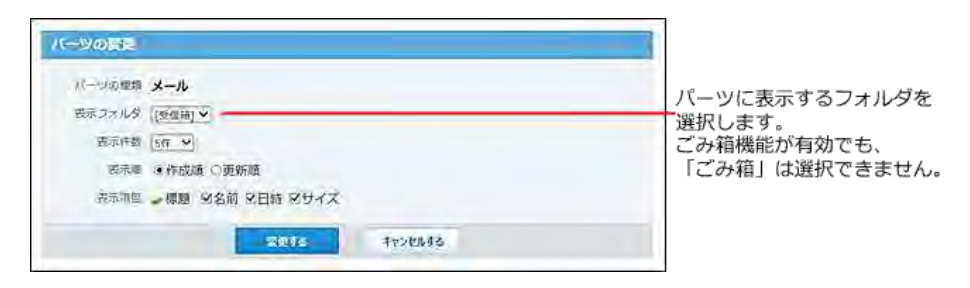

# 「電話メモ(在席確認)」パーツ

「電話メモ(在席確認)」パーツは、指定する組織やMyグループに所属するメンバーの在席情報を確認したり、電話メモを登録したりするパーツです。

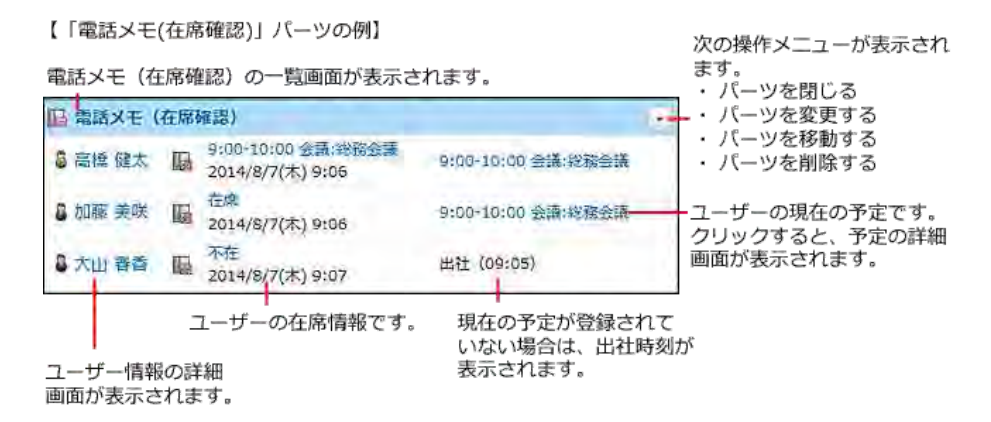

## パーツの設定項目

「電話メモ(在席確認)」パーツでは、次の項目を設定します。

| N-90001    | 話メモ (在総確認)        |   |  |  |
|------------|-------------------|---|--|--|
| 表示するメンバー 超 | 88                | ~ |  |  |
|            | Concession of the | - |  |  |

パーツに表示するメンバーが所属する組織、 または、Myグループを選択します。

# 「在席確認(個人)」パーツ

「在席確認(個人)」パーツは、自分の在席情報を操作できるパーツです。 他のユーザーの在席情報はパーツに表示されません。

【「在席確認(個人)」パーツの例】

| 電話メモ(在席確認<br>画面が表示されます | 8)の一覧<br>F。                   | 自分の現在の予<br>クリックすると<br>表示されます。 | 定です。<br>、予定の詳細画   | 画面が   | 次の操作メニューが表示され                                  |
|------------------------|-------------------------------|-------------------------------|-------------------|-------|------------------------------------------------|
| 12 在席確認(個人)            |                               |                               |                   |       | ょ  。<br>・ パーツを閉じる                              |
| 局高標 健太                 | 9:00-10:00 会<br>2014/8/7(木) 9 | 叢:総務会議<br>9:06                |                   | 在席    | <ul> <li>パーツを移動する</li> <li>パーツを削除する</li> </ul> |
| ユーザー情報の詳細<br>画面が表示されます | H 在席情報<br>。 日時です              | を変更した                         | 在席情報を「在<br>変更します。 | E席」(こ | :                                              |

「タイムカード」パーツ

「タイムカード」パーツは、トップページから勤怠ボタンを操作するパーツです。 時刻の修正はトップページからはできません。タイムカード画面から修正します。

【「タイムカード」パーツの例】

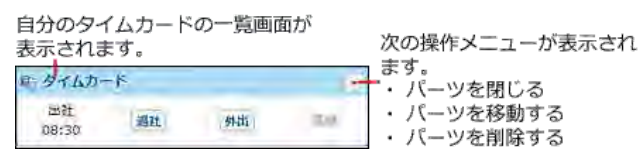

### ■ 勤怠ボタンの種類

現在の勤怠状況に合わせ、次のボタンが表示されます。

出社

出社時刻を記録します。

システム管理者により、自動打刻機能が有効に設定されている場合は表示されません。

退社

退社時刻を記録します。

システム管理者が設定する日付変更時刻を過ぎたときに退社時刻が記録されてない場合、前の日にサイボウズOfficeにアクセスした最終時刻が自動的に記録され ます。

外出

外出する時刻を手動で記録します。

●復帰

外出から戻った時刻を手動で記録します。

# 「ToDoリスト」パーツ

「ToDoリスト」パーツは、未完了のToDoを表示するパーツです。 完了済のToDoは表示されません。 〆切日に応じて、ToDoの背景に色が付きます。

【「ToDoリスト」パーツの例】

ToDoの一覧画面が表示されます。

| B TODOUZH        |      |      |
|------------------|------|------|
| 日戦略会議の資料まとめ      | 8/6  | * 7  |
| □見積り書の件(たなか建設)   | 8/8  | **   |
| □[たたき案]新製品のスケジュー | 8/14 | ***  |
| ロ来期プロモーション       | 8/21 | **   |
| 口来期の契約内容について     | 8/29 | **   |
| 口送別会の連絡          |      | ** - |
| チェックしたToDoを完了する  |      |      |

選択したToDoを完了にします。

#### 表示されるToDoのレイアウトの違いについて

〆切日により、適用されるフォントが異なります。

- 〆切日を過ぎているToDo: 赤色太字で表示されます。背景色は、個人設定のデザインにより異なります。
- 〆切日当日のToDo: 青色太字で表示されます。
- 〆切日前のToDo: 青色標準で表示されます。

## パーツの設定項目

「ToDoリスト」パーツでは、次の項目を設定します。

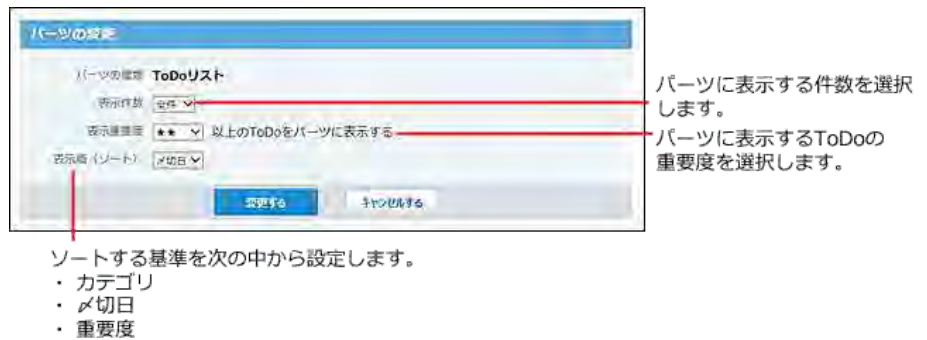

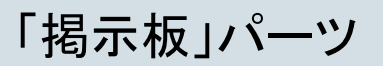

「掲示板」パーツでは、指定したカテゴリの掲示を一覧で確認できます。

【「揭示板」パーツの例】

掲示の一覧画面が表示されます。

| 🖸 揭示板 - (晶新一覧)    |              |         | 1.0    |
|-------------------|--------------|---------|--------|
| 检照                | 内容           | 更新者     | 更新日時   |
| 回 【日報】 加藤 英咲      | 初日の研修、お疲れ機   | 6 和田一夫  | 8/5(火) |
| 国 グループウエア利用法      | 「予定を調整する」 概… | ◎ 和田一夫  | 8/5(火) |
| 国 【自己紹介】加藤と甲します   | 加藤さん、はじめまし   | ◎ 和田一夫  | 8/5(火) |
| 国 社員旅行のお知らせ       | 社員旅行の季節が近づ   | 6 加藤 美咲 | 8/5(火) |
| □ 【総務部より】消耗品の纏入につ | ボールペンとクリップ   | 8 加藤 東咲 | 8/5(火) |

| _     | -  | ~ |    |
|-------|----|---|----|
| 14    |    |   | í. |
|       |    |   |    |
| ×.    | н. | , |    |
| · · · | -  | ~ |    |

● 運用の途中で、システム管理者や運用管理者によってアクセス権やカテゴリの設定が変更された場合は、次の現象が起こります。
 ■ アクセス権がなくなった場合:
 ・パー・ルー・アンセカモブリを閲覧できなくなった場合は、パーツに次のメッセージが表示されます。

| ハーツに設定していたカテゴリを閲覧でざなくなった場合はシステム管理者にカテゴリのアクセス権の設定を確認してく | に、ハーツに次のメッセーシが表示されます。<br><u>くださ</u> い。 |
|--------------------------------------------------------|----------------------------------------|
| ■ 掲示板                                                  |                                        |
| このカテゴリは閲覧できません。                                        |                                        |

カテゴリが削除された場合:
 パーツに設定していたカテゴリが削除された場合は、パーツに次のメッセージが表示されます。
 掲示自体は削除されていません。最新一覧で、(未分類)の掲示として扱われます。
 掲示板

このカテゴリは削除されました。

## パーツの設定項目

「掲示板」パーツでは、次の項目を設定します。

| パーツに表示する掲示の |
|-------------|
| カテコリを選択します。 |
| 選択できません。    |
|             |
|             |
|             |

「ファイル管理」パーツ

「ファイル管理」パーツは、指定したフォルダに格納されているファイルを、トップページに表示するパーツです。

【「ファイル管理」パーツの例】

ファイルの一覧画面が表示されます。

| タイトル         | ファイル          | 更新者     | 日時    | ます。                                               |
|--------------|---------------|---------|-------|---------------------------------------------------|
| ■12月の売り上げ    | 回12月の売り上げ.xis | 8 高橋 健太 | 10:05 | <ul> <li>・ ハーツを闭しる</li> <li>・ パーツを変更する</li> </ul> |
| Oct-12th.ppt | Oct-12th.ppt  | ◎ 加藤 美咲 | 10:03 | <ul> <li>パーツを移動する</li> </ul>                      |
| ■8月の売り上げ.xls | ■8月の売り上げ.xls  | 8 和田一夫  | 10:03 | • パーツを削除する                                        |

| <ul> <li>運用の途中で、システム管理者や運用管理者によってアクセス権やフォルダの設定が変更された場合は、次の現象が起こります。</li> <li>アクセス権がなくなった場合:<br/>パーツに設定していたフォルダを閲覧できなくなった場合は、パーツに次のメッセージが表示されます。</li> <li>システム管理者にフォルダのアクセス権の設定を確認してください。</li> </ul>                                                                                                    |
|----------------------------------------------------------------------------------------------------|
| ■ ファイル管理                                                                                                    |
| このフォルダは閲覧できません。                                                                                                    |
| 組織フォルダが削除された場合:<br>パーツに設定していた組織フォルダが削除された場合、次のようにフォルダ名が表示されなくなります。<br>ファイル自体は削除されていません。                                                                                                    |
| 📋 ファイル管理 - (\$localFolder.Name) 🕞                                                                                                    |
| タイトル ファイル 更新者 日時                                                                                                    |
| I Oct-12th.ppt 目 Oct-12th.ppt 3 高橋 健太 10:08                                                                                                    |
| <ul> <li>フォルダが削除された場合:<br/>パーツに設定していたフォルダが削除された場合は、パーツに次のメッセージが表示されます。</li> <li>         ファイル管理         このフォルグは削除されました。     </li> <li>パーツの変更画面から、フォルダを変更しようとすると、エラー画面が表示され、フォルダを変更できません。<br/>パーツを削除した後、新たに「ファイル管理」パーツを追加し、設定し直してください。</li> <li>         14907エラー         マーン管理: 14907<br/>エラー時: 14907     </li> <li>         マクオルグメ組に解除されています。<br/>用じるを押してください。     </li> </ul> |
| raus                                                                                                    |

----次の操作メニューが表示され

## パーツの設定項目

「ファイル管理」パーツでは、次の項目を設定します。

| -VORE  | a Characteria (Characteria) |              |
|--------|-----------------------------|--------------|
| パーシの構想 | ファイル管理                      | 1            |
| 古示フォルダ | 営業部 ロフォルダを変更する              | パーツに表示するファイル |
| 表示作的   | 517 V                       | があるフォルダを変更する |
| 吉东城目   | →タイトル 図ファイル 図更新者 図日時        | 場合にクリックします。  |
|        | 75335 Frythijs              |              |

パーツに表示する項目を選択します。

「アドレス帳」パーツ

「アドレス帳」パーツは、トップページからアドレスデータを検索できるパーツです。

【「アドレス帳」パーツの例】

アドレス帳の一覧画面が表示されます。

| 05 | ドレス帳                  | _               | - 次の操作メニコ                                           | ーが表示され     |
|----|-----------------------|-----------------|-----------------------------------------------------|------------|
|    | 人名検索                  | 会社検索            | ・ パーツを閉じ                                            | 53         |
|    | 人データを検索す<br>会社データを検索す | る場合、[人<br>する場合、 | - ハーツを移<br>名検索]をクリックします。 ・ パーツを削り<br>会社検索]をクリックします。 | 助する<br>除する |

検索対象は、アプリケーションの検索対象と同じです。詳細は、次のページを参照してください。

#### アドレス帳の検索対象

「ユーザー名簿」パーツ

「ユーザー名簿」パーツは、指定する組織やMyグループのメンバーを表示するパーツです。 表示したメンバーに対し、メッセージの送信や予定の登録などの操作ができます。

パーツの見かた

「ユーザー名簿」パーツの見かたを説明します。 ユーザー名簿の画面の見かたと重複する部分の説明は省略します。

| 1 - | - ユーザー名簿 |   |           |
|-----|----------|---|-----------|
| P   | ブループ 総務部 | ~ | @ <b></b> |
|     | 高橋 健太    |   | このユーザーヘマ  |
|     | 8 加藤 美咲  |   | このユーザーヘマ  |
|     | 5 大山 春香  |   | このユーザーヘマ  |

🔲 パーツ

| 番号 | パーツ                 |                         | 説明                                                                     |  |  |
|----|---------------------|-------------------------|------------------------------------------------------------------------|--|--|
| 1  | ユーザー名簿              |                         | ユーザー名簿の一覧画面が表示されます。                                                    |  |  |
| 2  |                     |                         | 次の操作メニューが表示されます。<br>・パーツを閉じる<br>・パーツを変更する<br>・パーツを移動する<br>・パーツを削除する    |  |  |
|    | グループ                |                         | パーツに表示するメンバーが所属する組織、または、Myグループを変更できます。                                 |  |  |
|    | (Ga <sup>1</sup>    |                         | スケジュールのグループ日表示画面が表示されます。                                               |  |  |
|    | 耳 1                 |                         | スケジュールのグループ週表示画面が表示されます。                                               |  |  |
|    | ユーザー名               |                         | ユーザー情報の詳細画面が表示されます。<br>システム管理者の設定により、ユーザー名簿の使用が禁止されているユーザーも<br>表示されます。 |  |  |
| 3  | このユーザーへ             | 電話メモを書く <sup>1,2</sup>  | ユーザー宛ての電話メモの登録画面が表示されます。                                               |  |  |
|    |                     | メッセージを送る <sup>1,2</sup> | 宛先にユーザーを含んだ、メッセージの送信画面が表示されます。                                         |  |  |
|    |                     | メールを送る <sup>1,2</sup>   | 宛先にユーザーを含んだ、メールの送信画面が表示されます。                                           |  |  |
|    |                     | 予定を登録する <sup>1,2</sup>  | 予定の参加者にユーザーを含んだ、予定の登録画面が表示されます。                                        |  |  |
|    |                     | 日表示1                    | ユーザーの個人日表示画面が表示されます。                                                   |  |  |
|    |                     | 週表示1                    | ユーザーの個人週表示画面が表示されます。                                                   |  |  |
|    |                     | 月表示1                    | ユーザーの個人月表示画面が表示されます。                                                   |  |  |
|    | アプリ名 <sup>1.3</sup> |                         | ユーザーがメンバーに含まれているアプリのレコード登録画面が表示されます。                                   |  |  |

1:システム管理者の設定により、ログインユーザーに対して、該当のアプリケーションの使用が禁止されている場合には表示されません。

2:ログインユーザーには表示されません。

<sup>3</sup>:カスタムアプリを利用できるユーザーのみ表示されます。

パーツの設定項目

「ユーザー名簿」パーツでは、次の項目を設定します。

| パーツの増加   | ユーザー名薄 |   |  |
|----------|--------|---|--|
| 表示するメンバー | 把我都    | ~ |  |

パーツに表示するメンバーが所属する組織、 または、Myグループを選択します。

「ワークフロー」パーツ

「ワークフロー」パーツは、指定した一覧の申請データを表示するパーツです。

【「ワークフロー」パーツの例】

申請の一覧画面が表示されます。

|            | 最新一覧              |                |     | No.            |       |
|------------|-------------------|----------------|-----|----------------|-------|
| 番号 申請フォーム名 | ( <u>fillin</u> ) |                | 依泥  | 非认有            | 申話日   |
| 1 交通预销算密   | (東京出張)            |                | 進行中 | 8 和田一夫         | 8/6(水 |
| 2 有給休暇および  | 5元の他休暇申請・         | (夏休み(8/13-15)) | 決該  | <b>⑤</b> 高橋 健太 | 8/6(水 |

## パーツの設定項目

「ワークフロー」パーツでは、次の項目を設定します。

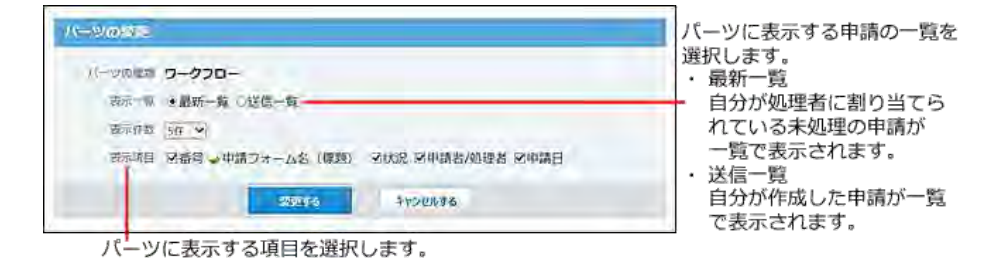

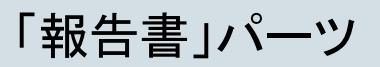

「報告書」パーツは、指定した一覧の報告書データを表示するパーツです。

【「報告書」パーツの例】

報告書の一覧画面が表示されます。

|             |                                                 | - 次の操作メニューが表示さ                                                             |
|-------------|-------------------------------------------------|----------------------------------------------------------------------------|
| 日利          | 作版者                                             | ます。                                                                        |
| 2014/8/4(月) | 倉 高橋 健太                                         | ・パーツを閉じる                                                                   |
| 2013/9/2(月) | ◎ 加藤 美咲                                         | ・ハーツを変更する                                                                  |
| 2013/9/1(日) | 3 和田一夫                                          | <ul> <li>ハーツを移動する</li> <li>パーツを移動する</li> </ul>                             |
|             | 日付<br>2014/8/4(月)<br>2013/9/2(月)<br>2013/9/1(日) | 日付 作成有<br>2014/8/4(月) 章 高橋 健太<br>2013/9/2(月) 章 加藤 美咲<br>2013/9/1(日) 章 和田一夫 |

報告書の詳細画面が表示されます。

## パーツの設定項目

「報告書」パーツでは、次の項目を設定します。

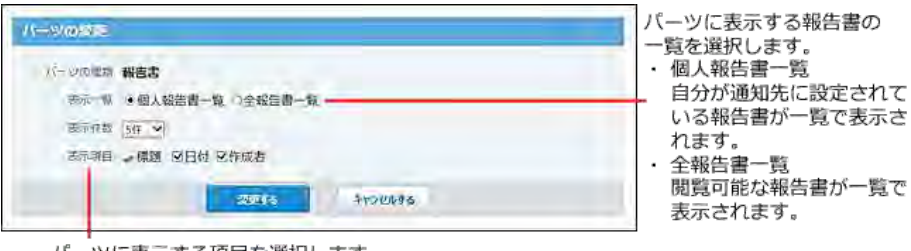

パーツに表示する項目を選択します。

# 「プロジェクト」パーツ

「プロジェクト」パーツは、指定するプロジェクト内で、自分が担当するタスクの進捗を表示するパーツです。

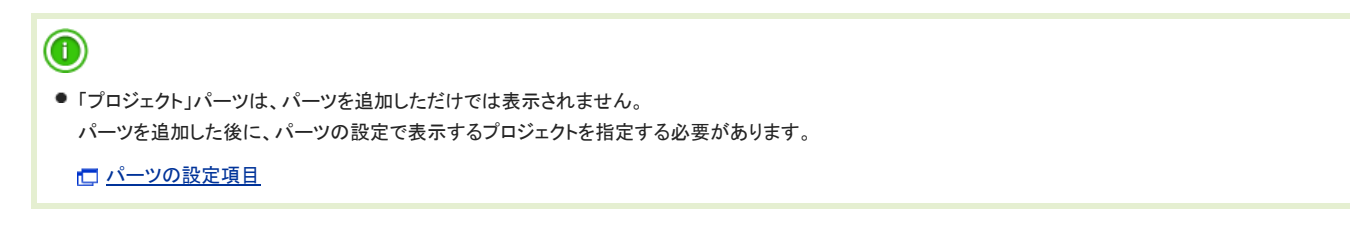

【「プロジェクト」パーツの例】

「プロジェクト(内容)」画面が表示されます。

| 44 プロジェクト - 筆 | 器局版促計画 |                  | 12 |
|---------------|--------|------------------|----|
| タスク名          | 状況     | 予定期間             |    |
| ロアンケート        | ×遅れ    | 10/2 ~ 10/6      |    |
| ● 電話調査        | ◎順調    | $10/1 \sim 11/1$ |    |

タスクの詳細画面が表示されます。

## パーツの設定項目

「プロジェクト」パーツでは、次の項目を設定します。

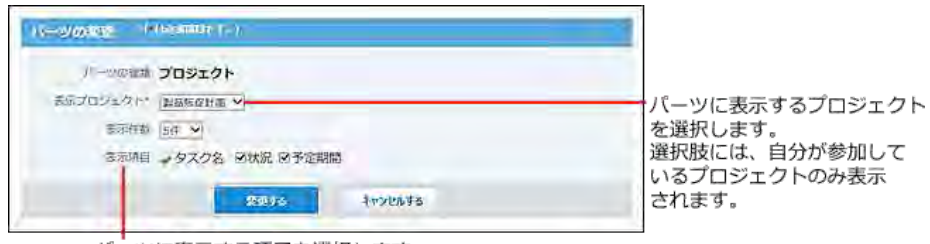

パーツに表示する項目を選択します。

# 「サイボウズからのお知らせ」パーツ

「サイボウズからのお知らせ」パーツには、弊社から配信された情報が表示されます。 パーツの内容を変更することはできません。

#### 【「サイボウズからのお知らせ」パーツの例】

| サイボウスからのお知らせ | - 次の操作メニューが表示され                |
|--------------|--------------------------------|
| お知らせはありません。  | ます。<br>・ パーツを閉じる<br>・ パーツを移動する |
| <            | ▶ ・ パーツを削除する                   |

「連携システムからの通知」パーツ

「連携システムからの通知」パーツでは、表示する製品を指定すると、製品ごとに通知を一覧で確認できます。

【「連携システムからの通知」パーツの例】

連携システムからの通知の一覧画面が表示されます。

| 連携システムからの通知       |   |            |       | -     |
|-------------------|---|------------|-------|-------|
| <b>C</b> 11       |   | 内容         | 名丽    | 受信日時  |
| □[集荷] 荷物の時間を変更してく | 5 | 岡田様のお荷物の件で | 松田リナ  | 14:00 |
| [[Dezie] 商談報告書    | 5 | 2014/8/7 1 | 佐藤舞   | 13:58 |
| [ホテルボウズマン]8/8宿泊   | 0 | 高橋さん。おつかれさ | 田中 美子 | 13:57 |

通知の詳細画面が表示されます。

## パーツの設定項目

「連携システムからの通知」パーツでは、次の項目を設定します。

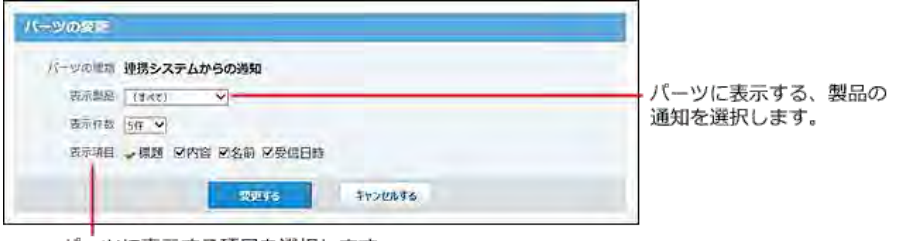

パーツに表示する項目を選択します。

# 「(任意のURL)」パーツ

「(任意のURL)」パーツは、ユーザーが指定するWebページを表示するパーツです。

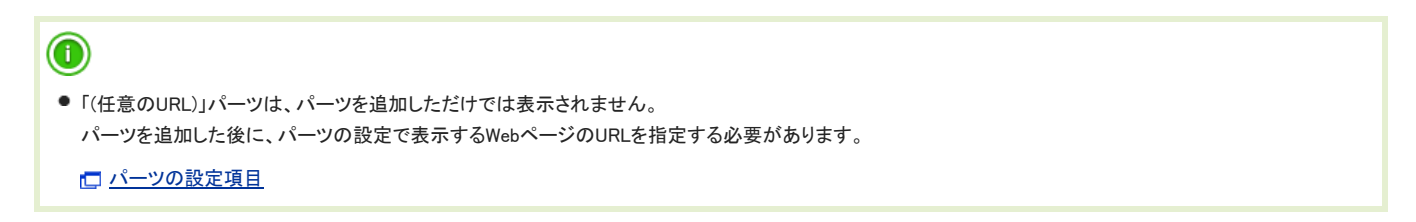

【「(任意のURL)」パーツの例】

指定したWebページが全画面で表示されます。

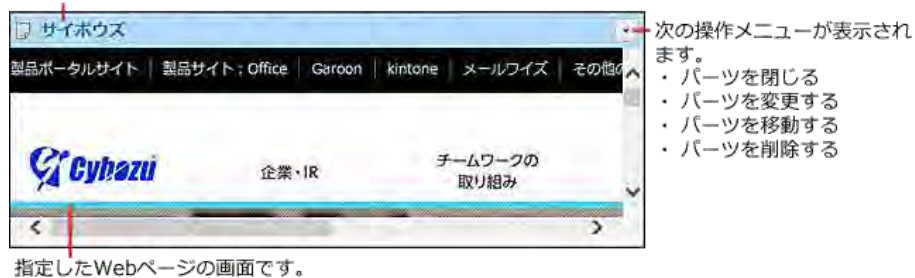

## パーツの設定項目

「(任意のURL)」パーツでは、次の項目を設定します。

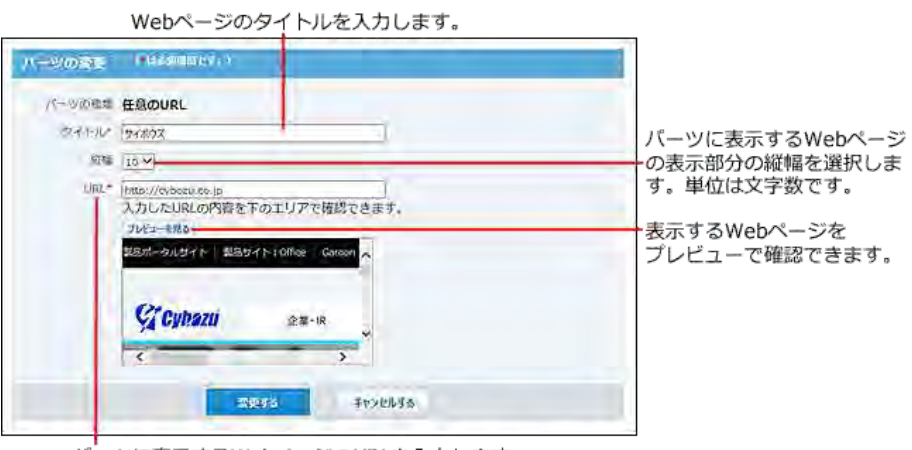

パーツに表示するWebページのURLを入力します。